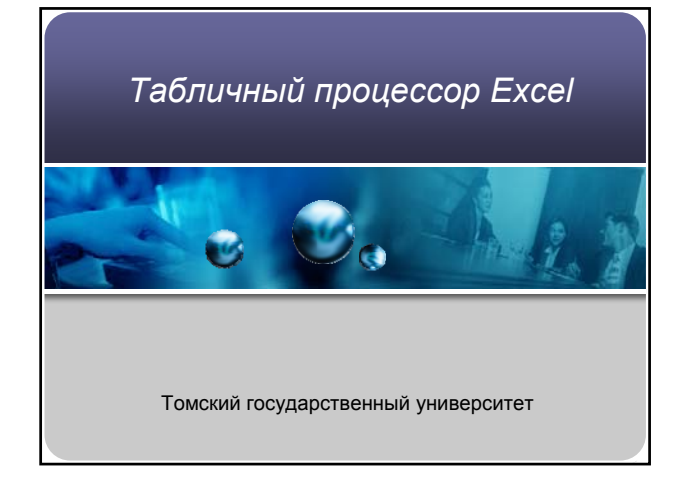

#### Назначение программы

- Специальные пакеты программ, называемые электронными таблицами или табличными процессорами разработаны для решения задач, в которых данные можно представить в виде таблиц.
- Электронные таблицы ориентированы, прежде всего, на решение экономических задач. Однако с их помощью можно решать и математические и инженерные задачи.

### Виды данных в электронных таблицах

- Данные представленные в таблице подразделяют на
  - исходную или первичную информацию
  - производную информацию

#### Краткая историческая справка

- Электронные таблицы используются в компьютерной технологии около 20 лет
- К первым табличные процессорам относят
  - Lotus 1-2-3 фирмы Lotus Development
  - SuperCalc фирмы Computer Associates
- Первые табличные процессоры работали под управлением MS DOS в текстовом режиме.

#### 💁 Табличный процессор MS Excel

- Программа MS Excel входит в пакет Microsoft Office и предназначена для подготовки и обработки электронных таблиц под управлением Windows.
- Запуск программы — Пуск — Программы — Microsoft Excel
  - Пуск Создать документ Office Новая книга

#### 🛃 Основные понятия

- Документом (объектом обработки) MS Ехсеl является файл с произвольным именем и расширением .XLS.
- В терминах Excel файл называется рабочей книгой.
- В каждой рабочей книге может содержаться от *1 до 255* электронных таблиц.

#### 💑 Основные понятия

- Электронная таблица называется рабочим листом.
- Рабочий лист Excel состоит из строк и столбцов.
- Строки нумеруются целыми числами, а столбцы латинскими буквами.

#### 💁 Основные понятия

- На пересечении столбца и строки располагается структурный элемент таблицы – ячейка.
- В любую ячейку таблицы можно ввести:
  - число или – текст или
  - формулу для расчета

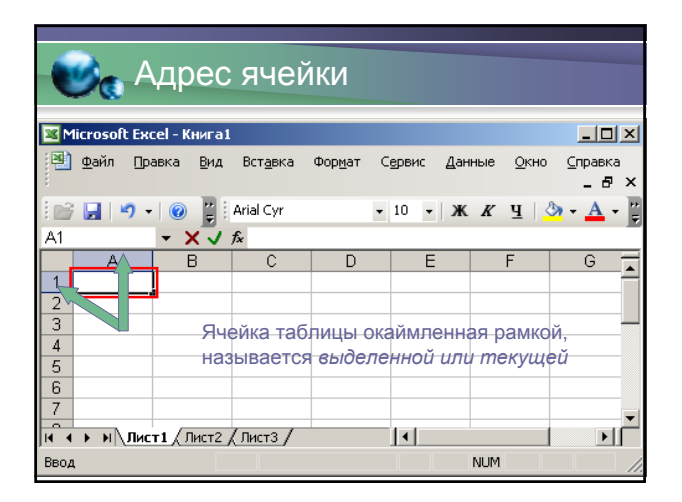

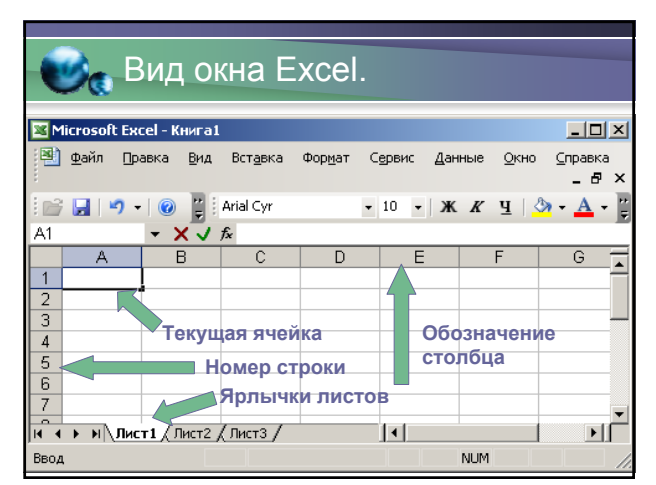

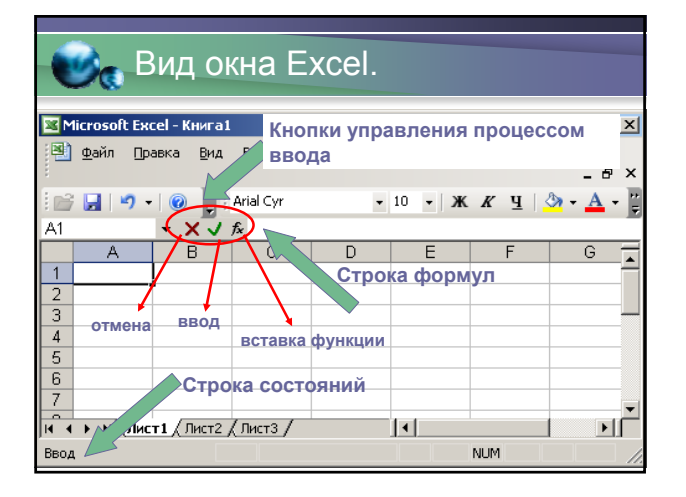

#### Чтобы ввести данные в ячейку

- выделить ячейку щелчком левой клавиши мыши, а затем щелкнуть на строке формул
- выделить ячейку и начать набор, при этом ячейка очищается.

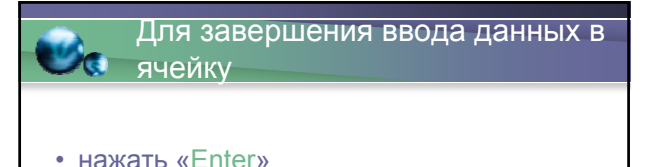

- щелкнуть по кнопке "v"
- щелкнуть мышью по другой ячейке

#### Управление шириной ячеек

- Если вводимый в ячейку текст превышает ширину столбца
  - и следующие ячейки пустые, то визуально текст накроет эти ячейки;
  - и в следующих ячейках есть данные, то правая часть текста скроется за ячейками.

#### Управление шириной ячеек

• *Чтобы изменить ширину столбца* установите указатель мыши на правую границу в заголовке столбца (указатель примет форму черного крестика) и переместите границу влево или вправо, удерживая левую клавишу мыши.

#### Управление шириной ячеек

• *Чтобы изменить ширину строки* установите указатель мыши на нижнюю границу строки, и удерживая левую клавишу мыши, переместите границу вверх или вниз.

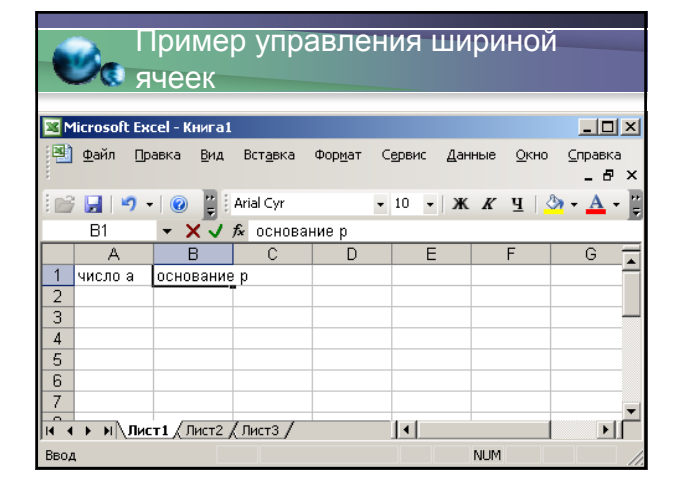

## Пример управления шириной

| 🖭 M  | licrosoft Ex    | cel-Книга1           |                  |                   |           |                  | <u>- 🗆 ×</u>     |
|------|-----------------|----------------------|------------------|-------------------|-----------|------------------|------------------|
| 2    | <u>Ф</u> айл ∏р | авка <u>В</u> ид     | Вст <u>а</u> вка | Фор <u>м</u> ат С | ервис Дан | ные <u>О</u> кно | ⊆правка<br>_ Б × |
| 1    | 🔒 🔊 -           | - I 🕜 📔 🗄            | Arial Cyr        | •                 | 10 - Ж    | К Ц 🛛            | ≽ - <u>A</u> - 🔋 |
|      | B2              | •                    | f <sub>x</sub>   |                   |           |                  |                  |
|      | A               | В                    | С                | D                 | E         | F                | G 🔒              |
| 1    | число а         | основание            | e p              |                   |           |                  |                  |
| 2    |                 |                      |                  |                   |           |                  |                  |
| 3    |                 |                      |                  |                   |           |                  |                  |
| 4    |                 |                      |                  |                   |           |                  |                  |
| 5    |                 |                      |                  |                   |           |                  |                  |
| 6    |                 |                      |                  |                   |           |                  |                  |
| 7    |                 |                      |                  |                   |           |                  | -                |
| •    | ▶ н\лис         | т <b>1</b> / Лист2 , | (Лист3 /         |                   | •         |                  |                  |
| Гото | B0              |                      |                  |                   |           | NUM              |                  |

| e     | 0            | При<br>ячее | мер<br>Эк | о упр            | авле            | ния і           | шири           | ІНОЙ         |                        |     |
|-------|--------------|-------------|-----------|------------------|-----------------|-----------------|----------------|--------------|------------------------|-----|
| 💌 Mi  | crosoft      | Excel - K   | нига1     |                  |                 |                 |                |              | _ []]                  | ×   |
| 2     | <u>Ф</u> айл | Правка      | Вид       | Вст <u>а</u> вка | Фор <u>м</u> ат | С <u>е</u> рвис | <u>Д</u> анные | <u>О</u> кно | <u>⊂</u> правка<br>_ 6 | ×   |
| 1 💕   | 🔒 ( 🖻        | - 0-        | - 10      | 🚆 i Arial        | Cyr             | •               | 10 - Ж         | к   🆄        | • <u>A</u> •           | 1 1 |
|       | B1           | -           | 0         | 🖈 основа         | ние р           |                 |                |              |                        |     |
|       | A            | E           | ( 🔸       | 🄶 🗘              | D               | E               |                | F            | G                      | -   |
| 1 .   | число а      | осно        | вания     | p                |                 |                 |                |              |                        | -   |
| 2     |              |             |           | -                |                 |                 |                |              |                        |     |
| 3     |              |             |           |                  |                 |                 |                |              |                        |     |
| 4     |              |             |           |                  |                 |                 |                |              |                        |     |
| 5     |              |             |           |                  |                 |                 |                |              |                        |     |
| 6     |              |             |           |                  |                 |                 |                |              |                        |     |
| 7     |              |             |           |                  |                 |                 |                |              |                        |     |
| H A   | ▶ н\л        | ист1 / Г    | ист2 /    | (Лист3 /         | İ               | •               |                |              | Þ                      | ŕ   |
| Готов | 30           |             |           |                  |                 |                 | NUM            |              |                        | 1   |

|      | Пример управления шириной ячеек |                     |                    |                             |                   |                |                          |  |  |  |  |  |
|------|---------------------------------|---------------------|--------------------|-----------------------------|-------------------|----------------|--------------------------|--|--|--|--|--|
|      | Gauge an (), (), ()             | and Kouward         | _                  | _                           | _                 |                |                          |  |  |  |  |  |
|      | файл Пр                         | авка <u>В</u> ид Во | т <u>а</u> вка Фој | р <u>м</u> ат С <u>е</u> рв | ис <u>Д</u> анные | : <u>О</u> кно | <u>с</u> правка<br>_ & × |  |  |  |  |  |
| 1 🔁  | 9 -                             | · (° - I 🕜 📔        | Arial Cyr          |                             | • 10 •            | ж   🆄 -        | <u>A</u> - 🚆             |  |  |  |  |  |
|      | B1                              | ▼ f <sub>x</sub>    | основание          | р                           |                   |                |                          |  |  |  |  |  |
|      | A                               | В                   | С                  | D                           | E                 | F              | G                        |  |  |  |  |  |
| 1    | число а                         | основание р         |                    |                             |                   |                |                          |  |  |  |  |  |
| 2    |                                 |                     | -                  |                             |                   |                |                          |  |  |  |  |  |
| 3    |                                 |                     |                    |                             |                   |                |                          |  |  |  |  |  |
| 4    |                                 |                     |                    |                             |                   |                |                          |  |  |  |  |  |
| 5    |                                 |                     |                    |                             |                   |                |                          |  |  |  |  |  |
| 6    |                                 |                     |                    |                             |                   |                |                          |  |  |  |  |  |
| 7    |                                 |                     |                    |                             |                   |                |                          |  |  |  |  |  |
| 14 4 | → н \Лис                        | т1 (Лист2 (Ли       | ют3 /              | •                           |                   |                |                          |  |  |  |  |  |
| Гото | B0                              |                     |                    |                             | NU                | И              |                          |  |  |  |  |  |

#### 🕑 🔒 Задача

- Пусть некая фирма, торгующая мороженным в некотором городе N, ведет учет выручки в тыс. руб. по четырем округам города в летние месяцы 2006 г. Найти найти :
  - а) сумму выручки по городу за каждый месяц;
  - б) сумму выручки по каждому округу за все лето;
  - в) общую сумму выручки;
  - г) процент выручки по каждому округу относительно общей суммы

#### Исходные и производные данные

- Исходные данные: выручка за каждый из 3-х летних месяцев по каждому из 4-х округов
- На основании исходных данных требуется найти производные величины:
  - а) сумму выручки по городу за каждый месяц (сумма по столбцу);
  - б) сумму выручки по каждому округу за все лето (сумма по строке);
  - в) общую сумму выручки;
  - г) процент выручки по каждому округу относительно общей суммы.

#### 🕑 Ввод исходных данных

 В ячейку А1 – Продажа мороженного по округам города N.(тыс. руб.)

| M    | licrosoft    | : Excel | - Книга       | 1   |                 |                    |           |                |              | _ 0                   | ×          |
|------|--------------|---------|---------------|-----|-----------------|--------------------|-----------|----------------|--------------|-----------------------|------------|
|      | <u>Ф</u> айл | Правк   | а <u>В</u> ид | В   | ст <u>а</u> вка | Фор <u>м</u> ат    | Сервис    | <u>Д</u> анные | <u>О</u> кно | ⊆правка<br><b>_ 6</b> | ×          |
| 1    | 📔 🖥          |         | 🖻 🖺           | •   | <b>9</b> - (    | <sup>™</sup> -   Σ | - AI      | 100%           | • ]          | 12                    | •          |
|      | A1           | -       |               | fx. | Прода           | жа моро:           | женного і | 10 округа      | м город      | ца N.(тыс             | <b>)</b> . |
|      | A            |         | В             |     | руб.)           |                    |           |                |              |                       |            |
| 1    | Прода        | жам     | орожен        | но  | го по           | округам            | города    | N.(тыс. ;      | руб.)        |                       |            |
| 2    |              | Īe      | 9             |     |                 |                    |           |                |              |                       |            |
| 3    |              |         |               |     |                 |                    |           |                |              |                       |            |
| 4    |              |         |               |     |                 |                    |           |                |              |                       |            |
| 5    |              |         |               |     |                 |                    |           |                |              |                       |            |
| 6    |              |         |               |     |                 |                    |           |                |              |                       |            |
| 7    |              |         |               |     |                 |                    |           |                |              |                       |            |
| 8    |              |         |               |     |                 |                    |           |                |              |                       |            |
| 9    |              |         |               |     |                 |                    |           |                |              |                       |            |
| 10   |              |         |               |     |                 |                    |           |                |              |                       | •          |
| ∎ ∢  | ► N \        | Лист1   | (Лист2        | χл  | ист3 /          |                    | •         |                |              | Þ                     |            |
| Гото | в0           |         |               |     |                 |                    |           | NUM            |              |                       | 1          |
|      |              |         |               | -   |                 |                    |           |                |              |                       |            |

#### 💽 🛃 Ввод исходных данных

- В ячейку А1 Продажа мороженного по округам города N.(тыс. руб.)
- В ячейку А2 Лето 2006г.

|      | licrosoft    | Ехсо     | el - Kr | ига1        |                    |                 |                 |       |                 | _         |           |
|------|--------------|----------|---------|-------------|--------------------|-----------------|-----------------|-------|-----------------|-----------|-----------|
|      | <u>Ф</u> айл | Пра      | вка     | <u>В</u> ид | Вст <u>а</u> вка   | Фор <u>м</u> ат | С <u>е</u> рвис | Данны | ые <u>О</u> кно | ⊆npa<br>_ | вка<br>Б× |
| :    | 1            | B        |         | 2           | -   - (*           | - Σ -           | A↓   b          | 100%  | 6 <del>-</del>  | 10        |           |
|      |              |          | - ×     | ( 🗸         | <i>f</i> ∡ Лето 20 | 006г.           |                 |       |                 | _         |           |
|      | A            |          | E       | 1           | С                  | D               | E               |       | F               | G         | -         |
| 1    | Прода        | жал      | морс    | жен         | ного по о          | жругам г        | орода]          | N.(ты | с. руб.)        |           |           |
| 2    | Лето 20      | 06r.     |         |             |                    | 1               | 1               | Ì     | ., ,            |           |           |
| 3    |              |          |         |             |                    |                 |                 |       |                 |           |           |
| 4    |              |          |         |             |                    |                 |                 |       |                 |           |           |
| 5    |              |          |         |             |                    |                 |                 |       |                 |           |           |
| 6    |              |          |         |             |                    |                 |                 |       |                 |           |           |
| 7    |              |          |         |             |                    |                 |                 |       |                 |           |           |
| 8    |              |          |         |             |                    |                 |                 |       |                 |           |           |
| 9    |              |          |         |             |                    |                 |                 |       |                 |           |           |
|      | ыыл          | н<br>Ист | 1 / П   | 4ст2 .      | (Пист3 /           |                 |                 |       |                 |           | ЪГ        |
| Прав | вка          |          | - /     |             |                    |                 |                 | N     | UM              |           |           |
|      |              |          |         |             |                    |                 |                 |       |                 |           |           |

#### 🕑 Ввод исходных данных

- В ячейку А1 Продажа мороженного по округам города N.(тыс. руб.)
- В ячейку А2 Лето 2006г.
- В ячейки А6 А9 название округов

| <b>N</b> | licrosoft    | Ежс   | el - Кни         | 4ra1          |                  |                 |        |               |        |              |            |           |
|----------|--------------|-------|------------------|---------------|------------------|-----------------|--------|---------------|--------|--------------|------------|-----------|
| 2        | <u>Ф</u> айл | []pa  | вка В            | <u>В</u> ид Б | Зст <u>а</u> вка | Фор <u>м</u> ат | Сервис | : <u>Д</u> ан | ные    | <u>О</u> кно | ⊆прав<br>_ | ĸa<br>₽×  |
|          | 1            | 2     |                  | - 🖺           | <b>v) -</b> (    | - Σ             | + A    | 10            | 0% ,   |              | ÷ 10       | • ;;<br>• |
|          | A6           |       | - X              | 🗸 f×          | Северн           | ый              |        |               |        |              |            |           |
|          | A            |       | В                |               | С                | D               |        | E             | F      |              | G          | •         |
| 1        | Прода        | жа    | морох            | кенн          | ого по с         | кругам          | города | а N.(т        | ыс. ру | 76.)         |            |           |
| 2        | Лето 20      | 106 r |                  |               |                  |                 | Ī      |               |        |              |            |           |
| 3        |              |       |                  |               |                  |                 |        |               |        |              |            |           |
| 4        |              |       |                  |               |                  |                 |        |               |        |              |            |           |
| 5        |              | _     |                  |               |                  |                 |        |               |        |              |            | _         |
| 6        | Северн       | ый    |                  |               |                  |                 |        |               |        |              |            |           |
| 7        |              |       |                  |               |                  |                 |        |               |        |              |            |           |
| 8        |              |       |                  |               |                  |                 |        |               |        |              |            |           |
| 10       |              |       |                  |               |                  |                 |        |               |        |              |            | -         |
| H A      | • • \        | Пист  | г <b>1 /</b> Лис | ст2 / Л       | ист3 /           | 1               | •      |               |        |              |            | ١Ē        |
| Ввод     | 1            |       |                  |               |                  |                 |        |               | NUM    |              |            |           |
|          |              |       |                  |               |                  |                 |        |               |        |              |            |           |

| Ň     | 1icrosoft    | : Ежс      | :el - K | нига1       |                  |         |                 |           |              | _     |     |
|-------|--------------|------------|---------|-------------|------------------|---------|-----------------|-----------|--------------|-------|-----|
| 2     | <u>Ф</u> айл | Пра        | авка    | <u>В</u> ид | Вст <u>а</u> вка | Формат  | С <u>е</u> рвис | Данные    | <u>О</u> кно | ⊆прав | жа  |
| -     |              |            |         |             |                  |         |                 |           |              | -     | 8 × |
| :     | 📄 🖥          |            | 3   🖻   |             | - 🛛 - (          | μ - Σ   | • A             | 100%      | -            | 10    |     |
|       | A7           |            | - )     | κ           | <b>∱</b> ∠ Запад | ный     |                 |           |              |       |     |
|       | A            |            | I       | 3           | С                | D       |                 | E 🛛       | F            | G     |     |
| 1     | Прода        | жа         | мор     | ожен        | ного по          | округам | города          | . М.(тыс. | руб.)        |       |     |
| 2     | Лето 21      | D06        |         |             |                  |         |                 |           |              |       |     |
| 3     |              |            |         |             |                  |         |                 |           |              |       | _   |
| 4     |              |            |         |             |                  |         |                 |           |              |       | _   |
| 5     | Cononi       |            |         |             |                  |         | _               |           |              |       | _   |
| 7     | Запаль       | ный<br>ный |         |             |                  |         |                 |           |              |       | _   |
| 8     |              | _          |         |             |                  |         |                 |           |              |       |     |
| 9     |              |            |         |             |                  |         |                 |           |              |       |     |
| 10    |              |            |         |             | (                |         |                 |           |              |       |     |
| 114 4 |              | JINC.      | пд      | ист2 ј      | (листз/          |         |                 |           |              |       |     |
| Вво,  | ۹            |            |         |             |                  |         |                 | NU        | 1            |       | //. |
|       |              |            |         |             |                  |         |                 |           |              |       |     |

| M    | 1icrosoft I  | ксе  | el – Kr | ига1   |                |      |                 |     |         |       |       |              | _                |           |
|------|--------------|------|---------|--------|----------------|------|-----------------|-----|---------|-------|-------|--------------|------------------|-----------|
| 8    | <u>Ф</u> айл | ]рав | жа      | Вид    | Вст <u>а</u> я | вка  | Фор <u>м</u> ат | C,  | ервис   | Дан   | ные   | <u>О</u> кно | ⊆npa<br><b>_</b> | вка<br>Б× |
| : 🗅  | 1            | B    |         | 12     | -   ")         | - 6  | - Σ             | • ; | A↓   (L | 10    | ]%    | -            | <b>;;</b> 10     |           |
|      | A8           |      | - ×     | ( 🗸 .  | <b>f</b> ∗ Bo  | сточ | ный             |     |         |       |       |              |                  |           |
|      | A            |      | E       |        | C              | :    | D               |     | E       |       |       | F            | G                | <b>_</b>  |
| 1    | Продаж       | ka n | лоро    | жен    | ного           | по о | кругам          | гој | рода ]  | N.(ті | ыс. р | уб.)         |                  |           |
| 2    | Лето 200     | 06г. |         |        |                |      |                 |     |         |       |       |              |                  |           |
| 3    |              |      |         |        |                |      |                 |     |         |       |       |              |                  |           |
| 4    |              |      |         |        |                |      |                 |     |         |       |       |              |                  | _         |
| 5    |              |      |         |        |                |      |                 |     |         |       |       |              |                  |           |
| 6    | Северны      | лЙ   |         |        |                |      |                 |     |         |       |       |              |                  |           |
| 7    | Западны      | ый   |         |        |                |      |                 |     |         |       |       |              |                  |           |
| 8    | Восточн      | ый   |         |        |                |      |                 |     |         |       |       |              |                  |           |
| 9    |              | _    |         |        |                |      |                 |     |         |       |       |              |                  |           |
|      | ь ы\л        | ист) | 1 / Л   | ист2 , | (Лист3         | 37   |                 |     | •       |       |       |              |                  | ١Ē        |
| Вво, | ۹. · · ·     |      |         |        |                |      |                 |     |         |       | NUM   |              |                  | - /       |
|      |              | -    |         |        |                |      |                 | -   |         |       |       |              |                  |           |

| <b>N</b> | licrosoft    | Excel - | Книга1       |                  |                 |     |          |       |       |              | _           |            |
|----------|--------------|---------|--------------|------------------|-----------------|-----|----------|-------|-------|--------------|-------------|------------|
| 1        | <u>Ф</u> айл | Правка  | <u>В</u> ид  | Вст <u>а</u> вка | Фор <u>м</u> ат | Q   | ервис    | Дан   | ные   | <u>О</u> кно | ⊆пра        | вка        |
| 1        |              |         |              |                  |                 |     |          |       |       |              | -           | ð ×        |
| :        | ) 🚔 🛃        | 3       | <b>b</b> 16. | -   🔊 - 🤆        | - Σ             | •   | A↓   [[] | 10    | 0%    | Ŧ            | <b>;</b> 10 | -  ;<br>-  |
|          | A9           | -       | X 🗸          | <i>∱</i> ∡ Южный | à               |     |          |       |       |              |             |            |
|          | A            |         | В            | С                | D               |     | E        |       |       | F            | G           |            |
| 1        | Продаз       | ка мој  | рожен        | ного по 🤇        | жругам          | гој | рода]    | N. (T | ыс. ј | руб.)        |             |            |
| 2        | Лето 20      | 06г.    |              |                  |                 |     |          |       |       |              |             |            |
| 3        |              |         |              |                  |                 |     |          |       |       |              |             |            |
| 4        |              |         |              |                  |                 |     |          |       |       |              |             |            |
| 5        |              |         |              |                  |                 |     |          |       |       |              |             |            |
| 6        | Северн       | ый      |              |                  |                 |     |          |       |       |              |             |            |
| 7        | Западн       | ый      |              |                  |                 |     |          |       |       |              |             |            |
| 8        | Восточн      | ный     |              |                  |                 |     |          |       |       |              |             |            |
| 9        | Южный        |         |              |                  |                 |     |          |       |       |              |             |            |
| 10       |              | 1 سسل   | D            | 10,000           |                 |     |          |       |       |              |             | . <b>-</b> |
| lia a    | <b>D</b>     | ист1 Д  | лист2 ј      | (листз/          |                 |     |          |       |       |              |             | •          |
| Ввод     | 1            |         |              |                  |                 |     |          |       | NUM   |              |             | /          |
|          |              |         |              |                  |                 |     |          |       |       |              |             |            |

#### 📴 Ввод исходных данных

- В ячейку А1 Продажа мороженного по округам города N.(тыс. руб.)
- В ячейку А2 Лето 2006 г.
- В ячейки А6 А9 название округов
- В ячейки B5 D5 название месяцев

| Файл       Правка       Вид       Встдека       Формат       Серени       Данные       Окно                                                                                                    | ×    | licrosoft Ex | cel-Книга        | L                |                   |            |                  |                                  |
|----------------------------------------------------------------------------------------------------|------|--------------|------------------|------------------|-------------------|------------|------------------|----------------------------------|
| В     В     В<                                                                                                    | 1    | Файл ∏р      | авка <u>В</u> ид | Вст <u>а</u> вка | Фор <u>м</u> ат С | ервис Дан  | ные <u>О</u> кно | <u>⊂</u> правка<br>_ <b></b> - × |
| B5       • X √ № Июнь         A       B       C       D       E       F       G         1       Продажа мороженного по округам города N.(тыс. руб.)       2       Лето 2006г.       3         3       4       5       Июнь       -       -         6       Северный       -       -       -         7       Западный       -       -       -         9       Южный       -       -       -       -         10       -       -       -       -       -                                                                                                    | : 🗅  | 🖻 🛃 I        | 3   🖻 🖺          | - 1 - 6          | - Σ -             | A↓   📶 10  | 0% +             | r;<br>Ţ 10 ▼ Ţ                   |
| A         B         C         D         E         F         G           1         Продажа мороженного по округам города N.(тыс. руб.)         2         Лето 2006г.         3         4         5         1         1         1         1         1         1         1         1         1         1         1         1         1         1         1         1         1         1         1         1         1         1         1         1         1         1         1         1         1         1         1         1         1         1         1         1         1         1         1         1         1         1         1         1         1         1         1         1         1         1         1         1         1         1         1         1         1         1         1         1         1         1         1         1         1         1         1         1         1         1         1         1         1         1         1         1         1         1         1         1         1         1         1         1         1         1         1         1         1 <td></td> <td>B5</td> <td>- × 🗸</td> <td><i>f</i>≈ Июнь</td> <td></td> <td></td> <td></td> <td></td>                                                                                                    |      | B5           | - × 🗸            | <i>f</i> ≈ Июнь  |                   |            |                  |                                  |
| 1         Продажа мороженного по округам города N.(тыс. руб.)           2         Лето 2006г.           3         4           5         Июнь           6         Северный           7         Западный           8         Восточный           9         Южный           10         +                                                                                                    |      | A            | В                | C                | D                 | E          | F                | G 🗖                              |
| 2 Лето 2006г.<br>3<br>4<br>5 Июнь<br>6 Северный<br>7 Западный<br>8 Восточный<br>9 Южный<br>10<br>14 ↓ Ы Лист1 Дист2 Дист3 / ↓                                                                                                    | 1    | Продажа      | морожен          | ного по о        | кругам го         | рода N.(т  | ыс. руб.)        |                                  |
| 3       4       5     Июнь       6     Северный       7     Западный       8     Восточный       9     Южный       10     н                                                                                                    | 2    | Лето 2006    | г.               |                  |                   |            |                  |                                  |
| 4<br>5 Июнь — — — — — — — — — — — — — — — — — — —                                                                                                    | 3    |              |                  |                  |                   |            |                  |                                  |
| 5         Июнь                                                                                                    | 4    |              |                  | _                |                   |            |                  |                                  |
| 6 Северный<br>7 Западный<br>8 Восточный<br>9 Южный<br>10<br>и ч → и\лист1 /лист2 /лист3 / ц ↓                                                                                                    | 5    |              | Июнь             |                  |                   |            |                  |                                  |
| 7     Западный       8     Восточный       9     Южный       10     И       10     Г                                                                                                    | 6    | Северный     |                  | Ţ                |                   |            |                  |                                  |
| 8 Восточный           9 Южный           10           и ч → и\лист1 Дист2 Дист3 /                                                                                                    | 7    | Западный     |                  |                  |                   |            |                  |                                  |
| 9 Южный<br>10<br>н ч • н\Лист1 Дист2 Дист3 / ч • • Г                                                                                                    | 8    | Восточны     | Й                |                  |                   |            |                  |                                  |
| 10<br> К ◀ → Ы Лист1 / Лист2 / Лист3 /                                                                                                    | 9    | Южный        |                  |                  |                   |            |                  |                                  |
|                                                                                                    | 10   | N N Due      | <b></b>          | ( Burna /        |                   |            |                  |                                  |
| Design All the second second sec |      | NIC N N      | п д лист2        | V JINCI 3        |                   | <b>I I</b> |                  |                                  |
| BBOA NUM                                                                                                    | BBOA | 1            |                  |                  |                   |            | NUM              | //.                              |

| M     | licrosoft Ex | cel - Книга1     |                  |                 |          |                             |                               |
|-------|--------------|------------------|------------------|-----------------|----------|-----------------------------|-------------------------------|
| •     | Файл Пр      | авка <u>В</u> ид | Вст <u>а</u> вка | Фор <u>м</u> ат | Сервис , | <u>Д</u> анные <u>О</u> кно | <u>С</u> правка               |
|       |              |                  |                  |                 |          |                             | _ 8 ×                         |
|       |              |                  | - 🔊 - 🥲          | - Σ -           | - ♣↓   ஹ | 100% +                      | " <u></u> 10 • " <sub>∓</sub> |
|       | C5           | - X V            | <i>f</i> ∗ Июль  |                 |          |                             |                               |
|       | A            | В                | С                | D               | E        | F                           | G 🔺                           |
| 1     | Продажа      | морожен          | ного по о        | кругам г        | орода N  | .(тыс. руб.)                | _                             |
| 2     | Лето 2006    | г.               |                  |                 |          |                             |                               |
| 3     |              |                  |                  |                 |          |                             |                               |
| 4     |              |                  |                  |                 |          |                             |                               |
| 5     |              | Июнь             | Июль             |                 |          |                             |                               |
| 6     | Северный     |                  |                  |                 |          |                             |                               |
| 7     | Западный     |                  |                  |                 |          |                             |                               |
| 8     | Восточный    | 1                |                  |                 |          |                             |                               |
| 9     | Южный        |                  |                  |                 |          |                             |                               |
| 10    |              |                  | 10               |                 |          |                             |                               |
| lia a | MI/JINC      | ті д Листа,      | (Листз /         |                 |          |                             |                               |
| Ввод  | l I          |                  |                  |                 |          | NUM                         | /_                            |
|       |              |                  |                  |                 |          |                             |                               |

| ž     | licrosoft Ex | cel-Книга        | l                 |                   |            |                  |         |
|-------|--------------|------------------|-------------------|-------------------|------------|------------------|---------|
|       | Файл Пр      | авка <u>В</u> ид | Вст <u>а</u> вка  | Фор <u>м</u> ат ( | Сервис Дан | ные <u>О</u> кно | ⊆правка |
| -     |              |                  |                   |                   |            |                  |         |
|       | i 🖆 🛃 🛛      | 3 🗈 🛍            | 6                 | - Σ -             | A 10       | 0% +             | 10      |
|       | D5           | - × V            | <i>∱</i> ∗ Август |                   |            |                  |         |
|       | A            | В                | С                 | D                 | E          | F                | G 🔒     |
| 1     | Продажа      | морожен          | ного по с         | кругам го         | орода N.(т | ыс. руб.)        | _       |
| 2     | Лето 2006    | г.               |                   |                   | 1          |                  |         |
| 3     |              |                  |                   |                   |            |                  |         |
| 4     |              |                  |                   |                   |            |                  |         |
| 5     |              | Июнь             | Июль              | Август            |            |                  |         |
| 6     | Северный     |                  |                   |                   |            |                  |         |
| 7     | Западный     |                  |                   |                   |            |                  |         |
| 8     | Восточны     | Й                |                   |                   |            |                  |         |
| 9     | Южный        |                  |                   |                   |            |                  |         |
| 10    | N N Due      |                  | / Burra /         |                   |            |                  |         |
| jia a | • • • • •    | ті д листа       | <u>Длиста</u> /   |                   |            |                  |         |
| Ввод  | L I          |                  |                   |                   |            | NUM              | //      |
|       |              |                  |                   |                   |            |                  |         |

#### 🕑 Ввод исходных данных

- В ячейку А1 Продажа мороженного по округам города N.(тыс. руб.)
- В ячейку А2 Лето 2006 г.
- В ячейки А6 А9 название округов
- В ячейки B5 D5 название месяцев
- В ячейки В6 D6 исходную выручку

| M    | licrosoft Exc    | el - Книга1      |                                         |                   |                           |                  |                  |
|------|------------------|------------------|-----------------------------------------|-------------------|---------------------------|------------------|------------------|
| 2    | <u>Ф</u> айл ∏ра | авка <u>В</u> ид | Вст <u>а</u> вка                        | Фор <u>м</u> ат С | <u>е</u> рвис <u>Д</u> ан | ные <u>О</u> кно | ⊆правка<br>_ Б × |
| 1    | 💕 🛃 🕻            | 3 🗈 🛍            | -   🎝 - (°                              | - Σ -             | AT 10                     | 0% +             | 10 🗸 🗒           |
|      | E10              | •                | fx                                      |                   |                           |                  |                  |
|      | A                | В                | С                                       | D                 | E                         | F                | G 🔺              |
| 1    | Продажа          | морожен          | ного по о                               | кругам го         | рода N.(т                 | ыс. руб.)        |                  |
| 2    | Лето 2006        | г.               |                                         |                   |                           |                  |                  |
| 3    |                  |                  |                                         |                   |                           |                  |                  |
| 4    |                  |                  |                                         |                   |                           |                  |                  |
| 5    |                  | Июнь             | Июль                                    | Август            |                           |                  |                  |
| 6    | Северный         | 25               | 20                                      | 12                |                           |                  |                  |
| 7    | Западный         | 19               | 17                                      | 18                |                           |                  |                  |
| 8    | Восточный        | 21               | 20                                      | 15                |                           |                  |                  |
| 9    | Южный            | 17               | 13                                      | 14                |                           |                  |                  |
| 10   | ь ы Лис          | т1 / Пист2 /     | / Пист3 /                               |                   |                           | I                | · ▼              |
| Гото | 160              | · · / since /    | (,,,,,,,,,,,,,,,,,,,,,,,,,,,,,,,,,,,,,, |                   |                           | NUM              |                  |
|      |                  |                  |                                         |                   |                           |                  | 111              |

| 💓 Оформление таблицы                                                                                   |
|----------------------------------------------------------------------------------------------------|
| <ul> <li>Для оформления таблицы можно<br/>воспользоваться меню</li> <li>Формат – Автоформат</li> </ul> |

| ž    | licrosoft Exe | el-Книга1        |                  |          |               |         |           |              |   |       | l ×       |
|------|---------------|------------------|------------------|----------|---------------|---------|-----------|--------------|---|-------|-----------|
| 1    | Файл Пра      | авка <u>В</u> ид | Вст <u>а</u> вка | Фор      | мат           | Сервис  | Данные    | <u>О</u> кно | ç | правк | a         |
| 1    |               |                  |                  | <b>P</b> | <u>Я</u> чейн | м       |           | Ctrl+1       |   | - 6   | ×         |
| 1    | 💕 🛃 🕻         | 3 🗈 🖺            | -   🔊 - (        |          | Строн         | a       |           |              | × | 10    | - 12<br>- |
|      | E10           | •                | fx .             |          | Стол          | бец     |           |              | • |       |           |
|      | A             | В                | С                |          | —<br>Пист     |         |           |              |   | G     | -         |
| 1    | Продажа       | морожен          | ного по          | _        | Meet          |         |           |              | - |       |           |
| 2    | Лето 2006     | г.               |                  |          | Автос         | формат  | •         |              |   |       |           |
| 3    |               |                  |                  |          | <u>У</u> слов | ное фор | матирован | ие           |   |       |           |
| 4    |               |                  |                  |          | Стип          |         |           |              |   |       |           |
| 5    |               | Июнь             | Июль I           |          | 2000          |         |           |              |   |       | _         |
| 6    | Северный      | 25               | 20               |          | 1             | 2       |           |              |   |       |           |
| 7    | Западный      | 19               | 17               |          | 1             | 8       |           |              |   |       |           |
| 8    | Восточный     | 21               | 20               |          | 1             | 5       |           |              |   |       |           |
| 9    | Южный         | 17               | 13               |          | 1             | 4       |           |              |   |       |           |
| 10   |               |                  |                  |          |               |         |           |              |   |       | 2         |
| IN A | ▶ н \Лис      | ті д Лист2 ,     | (Лист3/          |          |               |         |           |              |   |       | Ш         |
| Гото | )BO           |                  |                  |          |               |         | NUM       |              |   |       | 1         |
|      |               |                  |                  |          |               |         |           |              |   |       |           |

# 💕 Оформление таблицы

 Для оформления таблицы можно воспользоваться меню

Формат – Автоформат

 Можно вручную форматировать каждую ячейку

Формат – Ячейки

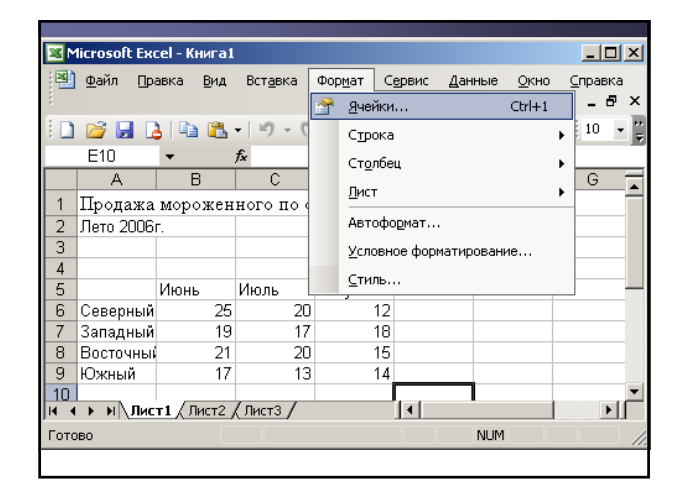

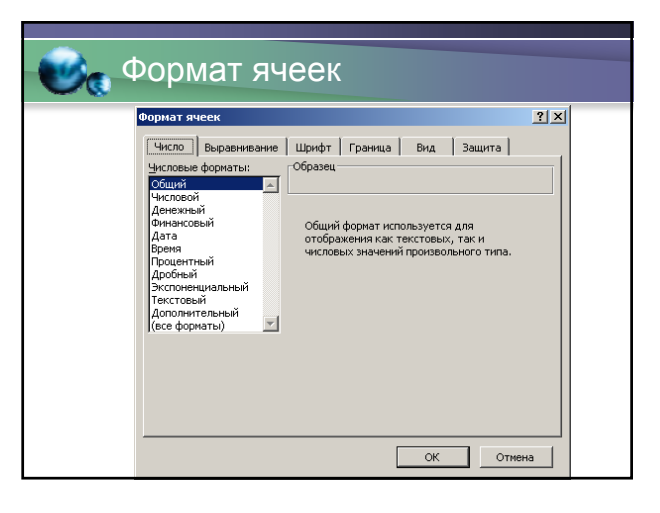

| M     | licrosoft Exc    | el-Книга1:       |                   |                   |        |                |              | _ 0            | ×   |
|-------|------------------|------------------|-------------------|-------------------|--------|----------------|--------------|----------------|-----|
| 2     | <u>Ф</u> айл Пра | авка <u>В</u> ид | Вст <u>а</u> вка  | Фор <u>м</u> ат С | ервис  | <u>Д</u> анные | <u>О</u> кно | ⊆правка<br>_ Б | ×   |
| 1     | 📔 🛃 🔓            | 3 🗈 🛍            | - 10 - 0          | - Σ -             | A   🛄  | 100%           | -            | 12             | - 1 |
|       | A1               | •                | <i>f</i> ∡ Продаж | ка морожен        | ного п | о округа       | м город      | а N. (тыс      |     |
|       | A                | В                | руб.)             |                   |        |                |              | -              |     |
| 1     | Продажа          | морожен          | ного по о         | кругам го         | рода Ì | J.(тыс. j      | руб.)        |                |     |
| 2     | Лето 2006        | г.               |                   |                   |        |                |              |                |     |
| 3     |                  |                  |                   |                   |        |                |              |                |     |
| 4     |                  |                  |                   |                   |        |                |              |                |     |
| 5     |                  | Июнь             | Июль              | Август            |        |                |              |                | _   |
| 6     | Северный         | 25               | 20                | 12                |        |                |              |                |     |
| 7     | Западный         | 19               | 17                | 18                |        |                |              |                |     |
| 8     | Восточный        | 21               | 20                | 15                |        |                |              |                |     |
| 9     | Южный            | 17               | 13                | 14                |        |                |              |                |     |
| 10    |                  |                  |                   |                   |        |                |              |                | _   |
| 4   4 | ▶ М \ЛИС         | т1 ( Лист2 ,     | (ЛистЗ/           |                   |        |                |              |                | 1   |
| Гото  | )B0              |                  |                   |                   |        | NUM            |              |                | 11. |
|       |                  |                  |                   |                   |        |                |              |                |     |

| _    |                  |                  |                  |     |               |         |           |              | _ |        |                  |
|------|------------------|------------------|------------------|-----|---------------|---------|-----------|--------------|---|--------|------------------|
| M    | licrosoft Exc    | cel - Книга1     |                  |     |               |         |           |              |   |        | X                |
|      | <u>Ф</u> айл Пра | авка <u>В</u> ид | Вст <u>а</u> вка | Фор | мат           | Сервис  | Данные    | <u>О</u> кно | 9 | правк  | а                |
| 1    |                  |                  |                  | 2   | <u>Я</u> чейк | и       |           | Ctrl+1       |   | - 8    | ×                |
| 1    | 📬 🛃 🔓            | 3 🗈 🛍            | - 19 - 0         |     | Строк         | a       |           |              | ۲ | 12     | •   <del>-</del> |
|      | A1               | •                | ∱∡ Прода:        |     | Столб         | ец      |           |              | ۲ | N. (ты | 2.               |
|      | A                | B                | руб.)            |     | Лист          |         |           |              | • |        | _                |
| 1    | Продажа          | морожен          | ного по «        |     |               |         |           |              | _ | ·      |                  |
| 2    | Лето 2006        | Г.               |                  |     | Автоф         | юрмат   | •         |              |   |        |                  |
| 3    |                  |                  |                  |     | <u>У</u> слов | ное фор | матирован | ие           |   |        |                  |
| 4    |                  |                  |                  |     | Стиль         |         |           |              |   |        |                  |
| 5    |                  | Июнь             | Июль             |     |               |         |           |              |   |        |                  |
| 6    | Северный         | 25               | 20               | 1   | 12            | 2       |           |              |   |        |                  |
| 7    | Западный         | 19               | 17               |     | 18            | 3       |           |              |   |        |                  |
| 8    | Восточны         | 21               | 20               | 1   | 18            | 5       |           |              |   |        |                  |
| 9    | Южный            | 17               | 13               |     | 14            | 1       |           |              |   |        |                  |
| 10   |                  |                  | / /              |     |               | 1.1     |           |              |   |        | _                |
| j∎ ∙ | ▶ Ы\/ЛИС         | т1 (Лист2)       | (Лист3/          |     |               |         |           |              |   |        |                  |
| Гото | во               |                  |                  |     |               |         | NUM       | 1            |   |        | 1                |
|      |                  |                  |                  |     |               |         |           |              |   |        |                  |

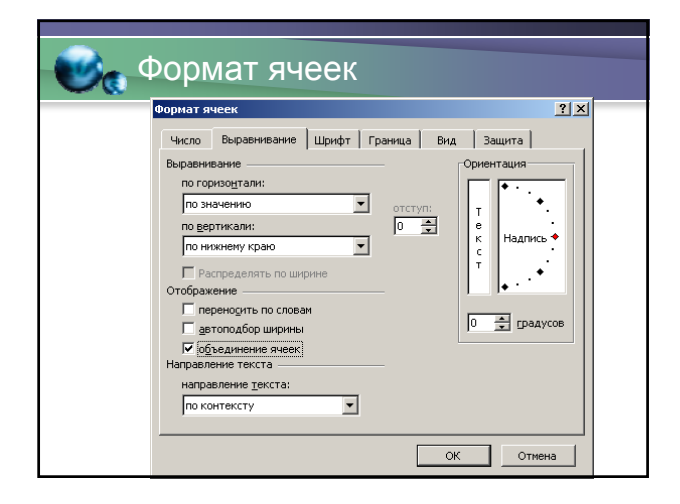

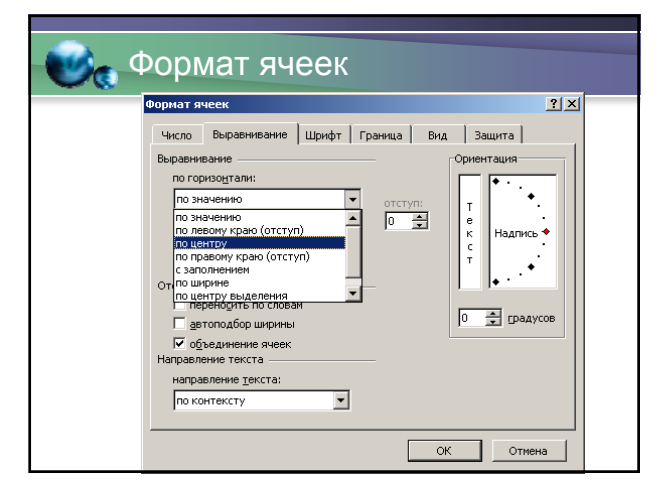

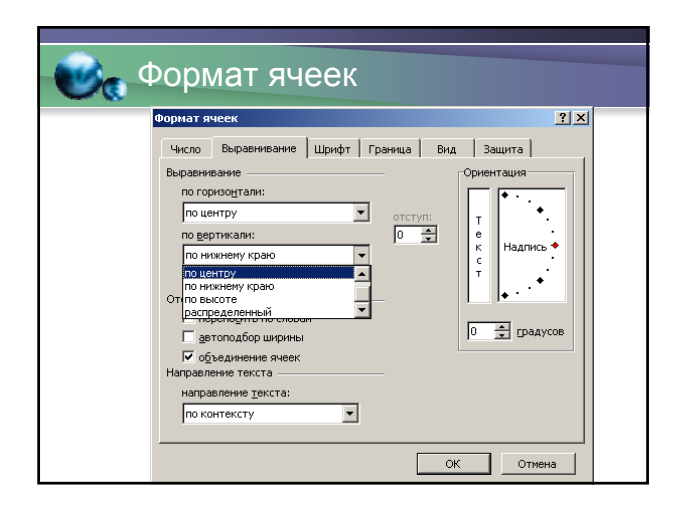

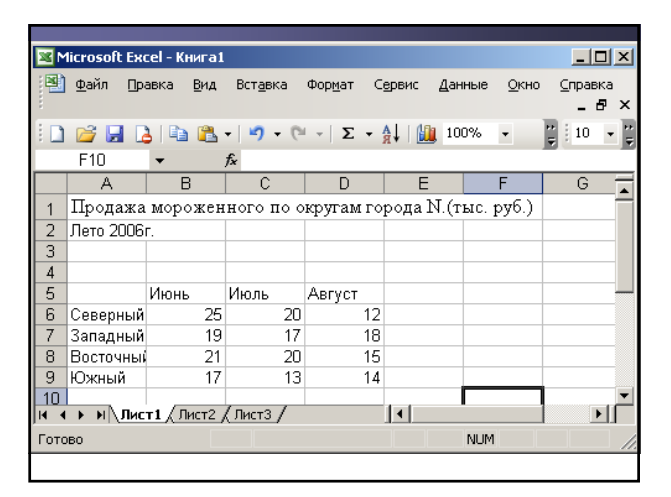

|      | licrosoft Excel | - Книга1         |                    |                        |                   |              |                          |
|------|-----------------|------------------|--------------------|------------------------|-------------------|--------------|--------------------------|
| 2    | Файл ∏равк      | а <u>В</u> ид Во | т <u>а</u> вка Фор | омат Сервн             | 1c <u>Д</u> анные | <u>О</u> кно | <u>⊂</u> правка<br>_ Б × |
| 1    | 🚰 🛃 💪           | 🗈 🖺 🛛            | <b>v) -</b> (°' -  | $\Sigma - \frac{A}{R}$ | 100%              | • •          | 10 🔹 🛱                   |
|      | F10 🗾           | f <sub>×</sub>   |                    |                        |                   |              |                          |
|      | A (+            | ⊨) B             | С                  | D                      | E                 | F            | G                        |
| 1    | Продажан        | мероженн         | ого по ок          | ругам гор              | ода N.(ты         | с. руб.)     |                          |
| 2    | Лето 2006г.     |                  |                    |                        |                   |              |                          |
| 3    |                 |                  |                    |                        |                   |              |                          |
| 4    |                 |                  |                    |                        |                   |              |                          |
| 5    |                 | Июнь             | Июль               | Август                 |                   |              |                          |
| 6    | Северный        | 25               | 20                 | 12                     |                   |              |                          |
| 7    | Западный        | 19               | 17                 | 18                     |                   |              |                          |
| 8    | Восточный       | 21               | 20                 | 15                     |                   |              |                          |
| 9    | Южный           | 17               | 13                 | 14                     |                   |              |                          |
| 10   | ▶ Ы \Лист1      | (Лист2 (Ли       | іст3 /             | 1                      |                   |              |                          |
| Гото | IB0             |                  |                    |                        | NE                | ने 👘         | 1                        |
|      |                 |                  |                    |                        |                   |              |                          |

| M    | licrosoft Excel ·   | - Книга1         |                    |                              |                   |          | _ 🗆 🗵                    |
|------|---------------------|------------------|--------------------|------------------------------|-------------------|----------|--------------------------|
|      | <u>Ф</u> айл Правка | а <u>В</u> ид Во | т <u>а</u> вка Фор | о <u>м</u> ат С <u>е</u> рвн | ис <u>Д</u> анные | Окно     | <u>⊂</u> правка<br>_ Б × |
| 1    | 💕 🛃 💪               | 🖻 🖺 -            | <b>9 -</b> (°' -   | Σ - A↓                       | 100%              | • F      | 10 👻 🛱                   |
|      | A5 🗸                | fx               |                    |                              |                   |          |                          |
|      | A                   | В                | C                  | D                            | E                 | F        | G                        |
| 1    | Продажа м           | мороженн         | ого по ок          | ругам гор                    | ода N.(ты         | с. руб.) |                          |
| 2    |                     |                  | Лето 20            | 06r.                         |                   |          |                          |
| 3    |                     |                  |                    |                              |                   |          |                          |
| 4    |                     |                  |                    |                              |                   |          |                          |
| 5    |                     | Июнь             | Июль               | Август                       |                   |          |                          |
| 6    | Северный            | 25               | 20                 | 12                           |                   |          |                          |
| 7    | Западный            | 19               | 17                 | 18                           |                   |          |                          |
| 8    | Восточный           | 21               | 20                 | 15                           |                   |          |                          |
| 9    | Южный               | 17               | 13                 | 14                           |                   |          |                          |
| 10   | ▶ Ы Лист1,          | (Лист2 / Ли      | ст3 /              | •                            |                   |          |                          |
| Гото | IBO                 |                  | Сумма=211          |                              | NUM               | 4        |                          |
|      |                     |                  |                    |                              |                   |          |                          |

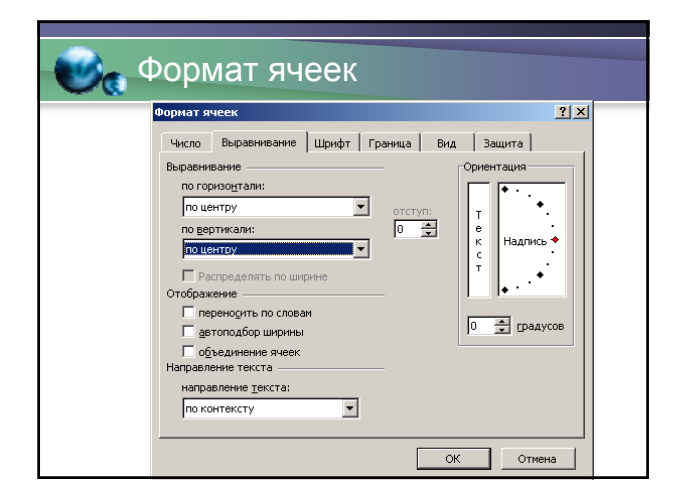

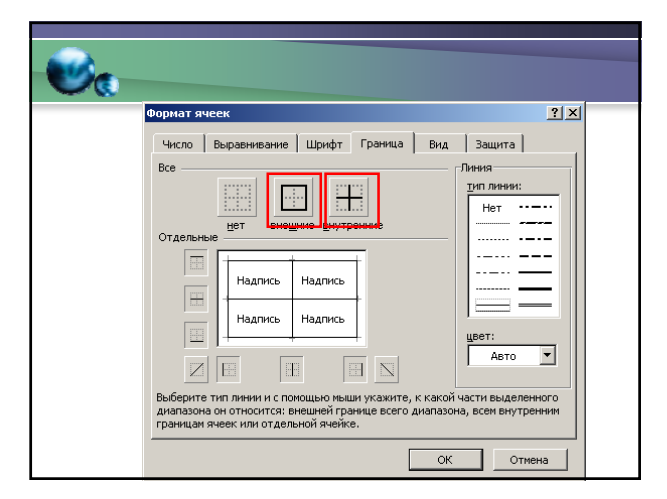

| M    | licrosoft Excel -   | Книга1           |                    |            |                   |                  |                   |
|------|---------------------|------------------|--------------------|------------|-------------------|------------------|-------------------|
| 8    | <u>Ф</u> айл ∏равка | а <u>В</u> ид Во | т <u>а</u> вка Фор | омат Серві | ис <u>Д</u> анные | : <u>О</u> кно ( | _правка<br>_ 67 × |
| 1    | 💕 🛃 💪               | a   🗅 🕻          | 5 - 1 <b>- 1</b>   | (° - Σ -   | • 🛔   🛄 1         | .00% - 🕻         | 10 - 🐺            |
|      | E10 🗸               | f <sub>×</sub>   |                    |            |                   |                  |                   |
|      | А                   | В                | С                  | D          | E                 | F                | G 👗               |
| 1    | Продажа в           | мороженн         | ого по ок          | ругам гор  | ода N.(ты         | с. руб.)         | _                 |
| 2    |                     |                  | Лето 20            | 06r.       |                   |                  |                   |
| 3    |                     |                  |                    |            |                   |                  |                   |
| 4    |                     |                  |                    |            |                   |                  |                   |
| 5    |                     | Июнь             | Июль               | Август     |                   |                  |                   |
| 6    | Северный            | 25               | 20                 | 12         |                   |                  |                   |
| 7    | Западный            | 19               | 17                 | 18         |                   |                  |                   |
| 8    | Восточный           | 21               | 20                 | 15         |                   |                  |                   |
| 9    | Южный               | 17               | 13                 | 14         |                   |                  |                   |
| 10   |                     |                  |                    |            |                   |                  | <b>•</b>          |
| 14 4 | → н\Лист1           | (Лист2 / Ли      | кт3 /              |            | (                 |                  |                   |
| Гото | B0                  |                  |                    |            | N                 | UM               |                   |
|      |                     |                  |                    |            |                   |                  |                   |

# Вычисление производной информации

• а) сумма выручки по городу за каждый месяц:

В ячейку **B10** необходимо поместить сумму за июнь

- ввести формулу **=B6+B7+B8+B9** 

| M    | licrosoft Excel    | - Книга1        |                           |                             |                   |                  | _ 🗆 🗵           |
|------|--------------------|-----------------|---------------------------|-----------------------------|-------------------|------------------|-----------------|
| :2)  | <u>Ф</u> айл Правк | а <u>В</u> ид В | ст <u>а</u> вка Фој       | р <u>м</u> ат С <u>е</u> рв | ис <u>Д</u> анные | о <u>о</u> кно у | <u>С</u> правка |
| 1    |                    |                 |                           |                             |                   |                  | _ 8 ×           |
| :    | 🖆 🛃 🖪 I            | a   🗅 🕻         | ⊾ <b>-</b>   • <b>7</b> - | (" - Σ -                    | · A↓   Lūi, [1    | 100% 👻           | 10 -            |
|      | мода 👻             | 🗙 🗸 fx          | = <mark>B6</mark> +B7+E   | 8+B9                        |                   | _                |                 |
|      | A                  | В               | C                         | D                           | E                 | F                | G 🛓             |
| 1    | Продажа 1          | мороженн        | юго по ок                 | ругам гор                   | ода N.(ты         | :с. руб.)        | _               |
| 2    |                    |                 | Лето 20                   | 06r.                        |                   |                  |                 |
| 3    |                    |                 |                           |                             |                   |                  |                 |
| 4    |                    |                 |                           |                             |                   |                  |                 |
| 5    |                    | Июнь            | Июль                      | Август                      |                   |                  |                 |
| 6    | Северный           | 25              | 20                        | 12                          |                   |                  |                 |
| 7    | Западный           | 19              | 17                        | 18                          |                   |                  |                 |
| 8    | Восточный          | 21              | 20                        | 15                          |                   |                  |                 |
| 9    | Южный              | <u>[ 17 </u> ]  | 13                        | 14                          |                   |                  |                 |
| 10   |                    | =B6+B7+8        | 38+B9                     |                             |                   |                  | <b></b>         |
| 14 4 | ▶ Ы Лист1          | (Лист2 / Ли     | 1ст3 /                    | •                           |                   |                  |                 |
| Прав | жа                 |                 |                           |                             | N                 | IUM              | //              |
|      |                    |                 |                           |                             |                   |                  |                 |

| Вычисление производной информации                                          |  |
|----------------------------------------------------------------------------|--|
| <ul> <li><u>а) сумма выручки по городу за каждый</u><br/>месяц:</li> </ul> |  |
| В ячейку <b>B10</b> необходимо поместить<br>сумму за июнь                  |  |
| – ввести формулу <b>=B6+B7+B8+B9</b><br>– или <b>=CYMM(B6:B9)</b>          |  |

| M    | licrosoft Excel     | - Книга1         |                    |                             |                   |                         | _ 🗆 🗵            |
|------|---------------------|------------------|--------------------|-----------------------------|-------------------|-------------------------|------------------|
|      | <u>Ф</u> айл Правка | а <u>В</u> ид Во | т <u>а</u> вка Фор | о <u>м</u> ат С <u>е</u> рв | ис <u>Д</u> анные | : <u>О</u> кно <u>(</u> | _правка<br>_ & × |
| : 🗅  | 🖆 🛃 🖪 I             | a   🗅 🕻          | L -   🍤 - I        | (" - Σ -                    | · A↓   Lū 1       | .00% 👻 🐺                | 10 👻 🚆           |
|      | мода 👻 👻            | X 🗸 f 🖈          | =                  |                             |                   |                         |                  |
|      | A                   | В                | вка функции        | l D                         | E                 | F                       | G 🛓              |
| 1    | Продажа 1           | мороженн         | ого по ок          | ругам гор                   | ода N.(ты         | с. руб.)                |                  |
| 2    |                     |                  | Лето 20            | 06r.                        |                   |                         |                  |
| 3    |                     |                  |                    |                             |                   |                         |                  |
| 4    |                     |                  |                    |                             |                   |                         |                  |
| 5    |                     | Июнь             | Июль               | Август                      |                   |                         |                  |
| 6    | Северный            | 25               | 20                 | 12                          |                   |                         |                  |
| 7    | Западный            | 19               | 17                 | 18                          |                   |                         |                  |
| 8    | Восточный           | 21               | 20                 | 15                          |                   |                         |                  |
| 9    | Южный               | 17               | 13                 | 14                          |                   |                         |                  |
| 10   |                     | =                |                    |                             |                   | N                       |                  |
| 14 4 | ▶ Н\Лист1           | (Лист2 / Ли      | iст3 /             |                             | ù                 | ৸ই                      |                  |
| Прав | жа                  |                  |                    |                             | N                 | UM                      | 1.               |
|      |                     |                  |                    |                             |                   |                         |                  |

| Вставка функции                                  |               |
|--------------------------------------------------|---------------|
| Вотавка футкции                                  |               |
| Мастер функций - шаг 1 из 2                      | <u>?</u> ×    |
| _оиск функции:                                   |               |
| Введите краткое описание действия, которое нужно | <u>Н</u> айти |
| выполнить, и нажмите кнопку "Наити"              |               |
| Категория: 10 недавно использовавшихся           |               |
| Выберите функцию:                                |               |
| мода                                             |               |
| OCTAT                                            |               |
| CYMM<br>CR3HAU                                   |               |
| ЕСЛИ                                             | _             |
|                                                  | <b>•</b>      |
| Суммирует аргументы.                             |               |
|                                                  |               |
|                                                  |               |
| Справка по этой функции ОК                       | Отмена        |
|                                                  |               |

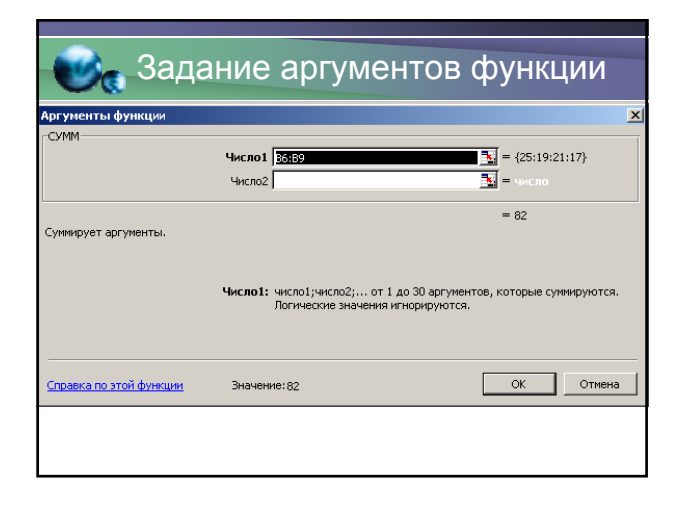

#### Вычисление производной информации • <u>а) сумма выручки по городу за каждый месяц:</u> В ячейку **B10** необходимо поместить сумму за июнь – ввести формулу =B6+B7+B8+B9 – или =CYMM(B6:B9)

- или использовать кнопку "Автосумма"

| M    | licrosoft Excel | - Книга1                 |                     |            |           |              |                 | ×   |
|------|-----------------|--------------------------|---------------------|------------|-----------|--------------|-----------------|-----|
| 1    | Файл Правк      | а <u>В</u> ид В          | ст <u>а</u> вка Ф   | ормат Серв | ис Данные | <u>О</u> кно | <u>С</u> правка |     |
| 1    |                 |                          |                     |            | _         |              | _ 8             | ×   |
| 1    | 🖆 🛃 🖪 I         | 6   <b>b</b> t           | I <b>- 1</b> -      | (° - I) D  |           | .00% +       | 10 -            | 12  |
|      | сумм 👻          | X J fx                   | =СУММ(В             | 36:B9)     |           |              |                 |     |
|      | A               | В                        | C                   | D AB       | тосумма   | F            | G               | -   |
| 1    | Продажа 1       | мороженн                 | юго по о            | кругам гор | ода N.(ты | с. руб.)     |                 | -   |
| 2    |                 |                          | Лето 2              | 2006r.     |           |              |                 |     |
| 3    |                 |                          |                     |            |           |              |                 | -   |
| 4    |                 |                          |                     |            |           |              |                 |     |
| 5    |                 | Июнь                     | Июль                | Август     |           |              |                 |     |
| 6    | Северный        | 25                       | 20                  | 12         |           |              |                 |     |
| 7    | Западный        | 19                       | 17                  | 18         |           |              |                 |     |
| 8    | Восточный       | 21                       | 20                  | 15         |           |              |                 |     |
| 9    | Южный           | 17                       | 13                  | 14         |           |              |                 |     |
| 10   |                 | =СУММ(В                  | 6:B9)               |            |           |              |                 | -   |
| 14 4 | ▶ н\Лист1       | ( <mark>ј СУММ(чи</mark> | <b>сло1</b> ; [чис. | ло2];)     | •         |              | Þ               | Г   |
| Укая | ките            |                          |                     |            | N         | UM           |                 | 11. |
|      |                 |                          |                     |            |           |              |                 |     |

| M    | licrosoft Excel -   | Книга1             |                   |                             |                   |                |                                 |  |  |
|------|---------------------|--------------------|-------------------|-----------------------------|-------------------|----------------|---------------------------------|--|--|
| 2    | <u>Ф</u> айл ∏равка | а <u>В</u> ид Во   | т <u>а</u> вка Фо | р <u>м</u> ат С <u>е</u> рв | ис <u>Д</u> анные | е <u>О</u> кно | <u>С</u> правка<br><b>_ 6 ×</b> |  |  |
| 1    | 💕 🛃 💪 🛛             | 🕘   🖻 🛍            | - 🔊 -             | (° -   Σ -                  | • 🔒   🛍 🗆         | 100% 🔹         | 10 - 7                          |  |  |
|      | B10 🗸               | fx                 | =СУММ(В           | 5:B9)                       |                   |                |                                 |  |  |
|      | A                   | В                  | С                 | D                           | E                 | F              | G 🛓                             |  |  |
| 1    | Продажа в           | мороженн           | ого по ок         | ругам гор                   | ода N.(ты         | :с. руб.)      |                                 |  |  |
| 2    |                     | Лето 2006г.        |                   |                             |                   |                |                                 |  |  |
| 3    |                     |                    |                   |                             |                   |                |                                 |  |  |
| 4    |                     |                    |                   |                             |                   |                |                                 |  |  |
| 5    |                     | Июнь               | Июль              | Август                      |                   |                |                                 |  |  |
| 6    | Северный            | 25                 | 20                | 12                          |                   |                |                                 |  |  |
| 7    | Западный            | 19                 | 17                | 18                          |                   |                |                                 |  |  |
| 8    | Восточный           | 21                 | 20                | 15                          |                   |                |                                 |  |  |
| 9    | Южный               | 17                 | 13                | 14                          |                   |                |                                 |  |  |
| 10   |                     | 82                 |                   |                             |                   |                | -                               |  |  |
| 14 4 | → н\Лист1           | (Лист2 <b>/</b> Ли | ст3 /             |                             | ù                 |                |                                 |  |  |
| Гота | )B0                 |                    |                   |                             | N                 | IUM            |                                 |  |  |

| M    | icrosoft Excel      | Книга1                  |                    |                              |                   |                |                  |  |  |  |
|------|---------------------|-------------------------|--------------------|------------------------------|-------------------|----------------|------------------|--|--|--|
| 2    | <u>Ф</u> айл ∏равка | а <u>В</u> ид Во        | т <u>а</u> вка Фор | о <u>м</u> ат С <u>е</u> рві | ис <u>Д</u> анные | е <u>О</u> кно | ⊆правка<br>_ ₽ × |  |  |  |
| 8 🗋  | 🞽 🛃 💪               | 🎒 i 🖬 🗎                 | · • • •            | 🔍 - Σ -                      | · 🛔   🛄 1         | .00% -         | 🐺 10 🔻 🐺         |  |  |  |
|      | B10 🗸               | fx (                    | =СУММ(В6           | (B9)                         |                   |                |                  |  |  |  |
|      | А                   | В                       | ¢                  | <b>A</b>                     | E                 | F              | G 🗖              |  |  |  |
| 1    | Продажа 1           | лороженн                | ого по ок          | ругам гор                    | ода N.(ты         | с. руб.)       |                  |  |  |  |
| 2    | Лето 2006г.         |                         |                    |                              |                   |                |                  |  |  |  |
| 3    |                     | относительная адресация |                    |                              |                   |                |                  |  |  |  |
| 4    |                     |                         |                    |                              |                   |                |                  |  |  |  |
| 5    |                     | Июнь                    | Июль               | Август                       |                   |                |                  |  |  |  |
| 6    | Северный            | 25                      | 20                 | 12                           |                   |                |                  |  |  |  |
| 7    | Западный            | 19                      | 17                 | 18                           |                   |                |                  |  |  |  |
| 8    | Восточный           | 21                      | 20                 | 15                           |                   |                |                  |  |  |  |
| 9    | Южный               | 17                      | 13                 | 14                           |                   |                |                  |  |  |  |
| 10   |                     | 82                      | 70                 | 59                           | <b>.</b>          |                |                  |  |  |  |
| 14 4 | ▶ н\Лист1           | (Лист2 / Ли             | іст3 /             |                              |                   | 1              |                  |  |  |  |
| Гото | во                  |                         | Сумма=21           | 1                            | N                 | IUM            | 11.              |  |  |  |

| M    | icrosoft Excel      | - Книга1                |                   |                             |                   |                | _ 0                   | ×   |  |  |  |  |
|------|---------------------|-------------------------|-------------------|-----------------------------|-------------------|----------------|-----------------------|-----|--|--|--|--|
|      | <u>Ф</u> айл Правка | а <u>В</u> ид Во        | т <u>а</u> вка Фо | р <u>м</u> ат С <u>е</u> рв | ис <u>Д</u> анные | е <u>О</u> кно | ⊆правка<br><b>_ 6</b> | ×   |  |  |  |  |
| 1    | 💕 🛃 💪 I             | a   🗅 🕻                 | · • •             | 🖓 - Σ -                     | • 🔒   🛍 1         | • 00%          | 10 •                  | •   |  |  |  |  |
|      | C10 🗸               | fx (                    | =CYMM(C8          | (09)                        |                   |                | _                     | _   |  |  |  |  |
|      | А                   | В                       | ÷                 |                             | E                 | F              | G                     |     |  |  |  |  |
| 1    | Продажа 1           | мороженн                | юго по ок         | ругам гор                   | ода N.(ты         | с. руб.)       |                       |     |  |  |  |  |
| 2    | Лето 2006г.         |                         |                   |                             |                   |                |                       |     |  |  |  |  |
| 3    |                     | относительная адресация |                   |                             |                   |                |                       |     |  |  |  |  |
| 4    |                     |                         |                   |                             |                   |                |                       |     |  |  |  |  |
| 5    |                     | Июнь                    | Июль              | Август                      |                   |                |                       |     |  |  |  |  |
| 6    | Северный            | 25                      | 20                | 12                          |                   |                |                       |     |  |  |  |  |
| 7    | Западный            | 19                      | 17                | 18                          |                   |                |                       |     |  |  |  |  |
| 8    | Восточный           | 21                      | 20                | 15                          |                   |                |                       |     |  |  |  |  |
| 9    | Южный               | 17                      | 13                | 14                          |                   |                |                       |     |  |  |  |  |
| 10   |                     | 82                      | 70                | 59                          | <b></b> +         |                |                       | -   |  |  |  |  |
| 14 4 | → н\Лист1,          | (Лист2 / Ли             | 1ст3 /            |                             | d                 |                |                       |     |  |  |  |  |
| Гото | B0                  |                         |                   |                             | N                 | UM             |                       | 11. |  |  |  |  |
|      |                     |                         |                   |                             |                   |                |                       |     |  |  |  |  |

# Вычисление производной информации

- а) сумма выручки по городу за каждый месяц:
- б) сумма выручки по каждому округу за все лето

В ячейку Е6 поместим =СУММ(В6:D6)

| M    | icrosoft Excel      | Книга1           |                    |                     |                   |                  |                  |
|------|---------------------|------------------|--------------------|---------------------|-------------------|------------------|------------------|
| 2    | <u>Ф</u> айл Правка | а <u>В</u> ид Вс | т <u>а</u> вка Фор | имат С <u>е</u> рви | ис <u>Д</u> анные | э <u>О</u> кно ( | _правка<br>_ & × |
| 1    | 💕 🛃 💪 I             | a i 🗅 🛍          | -   <b>- )</b> - ( | (° -   Σ -          | - ≙↓   🛍          | 100% 🖌 🖁         | 10 🗸 🚆           |
|      | E6 🗸                | f <sub>x</sub>   |                    |                     |                   |                  |                  |
|      | A                   | В                | C                  | D                   | E                 | F                | G 🛓              |
| 1    | Продажа и           | мороженн         | ого по окр         | ругам гор           | ода N.(ты         | ю. руб.)         |                  |
| 2    |                     |                  | Лето 20            | 06r.                |                   |                  |                  |
| 3    |                     |                  |                    |                     |                   |                  |                  |
| 4    |                     |                  |                    |                     |                   |                  |                  |
| 5    |                     | Июнь             | Июль               | Август              |                   |                  |                  |
| 6    | Северный            | 25               | 20                 | 12                  |                   |                  |                  |
| 7    | Западный            | 19               | 17                 | 18                  |                   | [                |                  |
| 8    | Восточный           | 21               | 20                 | 15                  |                   |                  |                  |
| 9    | Южный               | 17               | 13                 | 14                  |                   |                  |                  |
| 10   |                     | 82               | 70                 | 59                  | <b></b> +         |                  | -                |
| 14 4 | ▶ н\Лист1,          | (Лист2 (Ли       | ют3 /              |                     | <u>i</u>          |                  |                  |
| Гото | B0                  |                  |                    |                     | N                 | IUM              |                  |
|      |                     |                  |                    |                     |                   |                  |                  |

| M    | licrosoft Excel     | Книга1           |                    |                              |                   |                | _ 0                     | ×                    |  |  |
|------|---------------------|------------------|--------------------|------------------------------|-------------------|----------------|-------------------------|----------------------|--|--|
| 2    | <u>Ф</u> айл Правка | а <u>В</u> ид Во | т <u>а</u> вка Фор | о <u>м</u> ат С <u>е</u> рви | ис <u>Д</u> анные | е <u>О</u> кно | ⊆правка<br><b>_ 6</b> 7 | ×                    |  |  |
| 1    | 🖻 🛃 🖪 I             | a i 🗅 🛍          | - I 🔊 - I          | (" - Σ -                     | A↓   []]          | .00% 👻         | 10 .                    | -  +<br><del>-</del> |  |  |
|      | СУММ 👻              | 🗙 🗸 fx           | =СУММ(ВВ           | i:D6) ABT                    | осумма            |                |                         |                      |  |  |
|      | A                   | В                | С                  | D                            | E                 | F              | G                       |                      |  |  |
| 1    | Продажа 1           | мороженн         | ого по ок          | ругам гор                    | ода N.(ты         | с. руб.)       |                         |                      |  |  |
| 2    | Лето 2006г.         |                  |                    |                              |                   |                |                         |                      |  |  |
| 3    |                     |                  |                    |                              |                   |                |                         |                      |  |  |
| 4    |                     |                  |                    |                              |                   |                |                         |                      |  |  |
| 5    |                     | Июнь             | Июль               | Август                       |                   |                |                         |                      |  |  |
| 6    | Северный            | 25               | 20                 | 12                           | =СУММ(В           | 6:D6)          |                         |                      |  |  |
| 7    | Западный            | 19               | 17                 | 18                           | СУММ(чи           | сло1; [числ    | io2];)                  |                      |  |  |
| 8    | Восточный           | 21               | 20                 | 15                           |                   |                |                         |                      |  |  |
| 9    | Южный               | 17               | 13                 | 14                           |                   |                |                         |                      |  |  |
| 10   |                     | 82               | 70                 | 59                           |                   |                |                         | -                    |  |  |
| 14 4 | → н\Лист1           | (Лист2 / Ли      | ст3 /              |                              |                   |                | Þ                       |                      |  |  |
| Укаж | ките                |                  |                    |                              | N                 | UM             |                         | //.                  |  |  |
|      |                     |                  |                    |                              |                   |                |                         |                      |  |  |

| M    | licrosoft Excel     | Книга1           |                    |                              |                   |                |                                 | ×   |  |  |  |
|------|---------------------|------------------|--------------------|------------------------------|-------------------|----------------|---------------------------------|-----|--|--|--|
| 2    | <u>Ф</u> айл Правка | а <u>В</u> ид Вс | т <u>а</u> вка Фор | о <u>м</u> ат С <u>е</u> рві | ис <u>Д</u> анные | : <u>О</u> кно | <u>⊂</u> правка<br><b>_ 6</b> 7 | ×   |  |  |  |
| 1    | 💕 🛃 💪               | 🕘   🖬 🛍          | 5 <b>-</b>   🔊 - ( | (° - Σ -                     | · 🛔   🛄 1         | • %00          | ÷ 10 -                          | · • |  |  |  |
|      | E6 🗸                | fx :             | =СУММ(В6           | 6:D6)                        |                   |                | _                               |     |  |  |  |
|      | A                   | В                | С                  | D                            | E                 | F              | G                               |     |  |  |  |
| 1    | Продажа 1           | мороженн         | ого по окр         | ругам гор                    | ода N.(ты         | с. руб.)       |                                 |     |  |  |  |
| 2    |                     | Лето 2006г.      |                    |                              |                   |                |                                 |     |  |  |  |
| 3    |                     |                  |                    |                              |                   |                |                                 |     |  |  |  |
| 4    |                     |                  |                    |                              |                   |                |                                 |     |  |  |  |
| 5    |                     | Июнь             | Июль               | Август                       |                   |                |                                 |     |  |  |  |
| 6    | Северный            | 25               | 20                 | 12                           | 57                |                |                                 |     |  |  |  |
| 7    | Западный            | 19               | 17                 | 18                           | 54                |                |                                 |     |  |  |  |
| 8    | Восточный           | 21               | 20                 | 15                           | 56                |                |                                 |     |  |  |  |
| 9    | Южный               | 17               | 13                 | 14                           | 44                |                |                                 |     |  |  |  |
| 10   |                     | 82               | 70                 | 59                           | 211               | 87             |                                 | -   |  |  |  |
| 14 4 | ▶ н\Лист1           | (Лист2 / Ли      | iст3 /             | •                            | i j               |                |                                 | Γ   |  |  |  |
| Гото | )BO                 |                  | Сумма=42           | 2                            | N                 | UM             |                                 | 11. |  |  |  |
|      |                     |                  |                    |                              |                   |                |                                 |     |  |  |  |

# Вычисление производной информации а) сумма выручки по городу за каждый месяц: б) сумма выручки по каждому округу за все лето г) в стопбие Е посчитаем допо округа за

• <u>г) в столбце F посчитаем долю округа за</u> все лето к общей сумме

в ячейку F6 введем формулу =E6/E10

| M    | licrosoft Excel     | Книга1           |                        |           |             |          | _ []    | ×        |
|------|---------------------|------------------|------------------------|-----------|-------------|----------|---------|----------|
| 1    | <u>Ф</u> айл Правка | а <u>В</u> ид Вс | т <u>а</u> вка Фор     | мат Серв  | ис Данные   | Окно 9   | _правка |          |
| -    |                     |                  |                        |           |             |          | - 8     | ×        |
| :    | 🖆 🔒 🖪 I             | a   🗅 🛍          | - <b>-</b>             | (" - Σ -  | · A↓   Lu 1 | 00% -    | 10 -    | )**<br>₹ |
|      | сумм 👻              | 🗙 🗸 fx           | = <mark>E6</mark> /E10 |           |             |          |         |          |
|      | A                   | В                | С                      | D         | E           | F        | G       | F        |
| 1    | Продажа 1           | мороженн         | ого по ок              | ругам гор | ода N.(ты   | с. руб.) |         | -        |
| 2    |                     |                  | Лето 20                | 06r.      |             |          |         |          |
| 3    |                     |                  |                        |           |             |          |         |          |
| 4    |                     |                  |                        |           |             |          |         |          |
| 5    |                     | Июнь             | Июль                   | Август    |             |          |         |          |
| 6    | Северный            | 25               | 20                     | 12        | 57          | =E6/E10  | ]       |          |
| 7    | Западный            | 19               | 17                     | 18        | 54          |          |         |          |
| 8    | Восточный           | 21               | 20                     | 15        | 56          |          |         |          |
| 9    | Южный               | 17               | 13                     | 14        | 44          |          |         |          |
| 10   |                     | 82               | 70                     | 59        | 211         |          |         | -        |
| 14 4 | ▶ Н\Лист1           | (Лист2 / Ли      | ст3 /                  |           |             |          | Þ       | ٢        |
| Прав | ка                  |                  |                        |           | N           | UM       |         | //.      |
|      |                     |                  |                        |           |             |          |         |          |

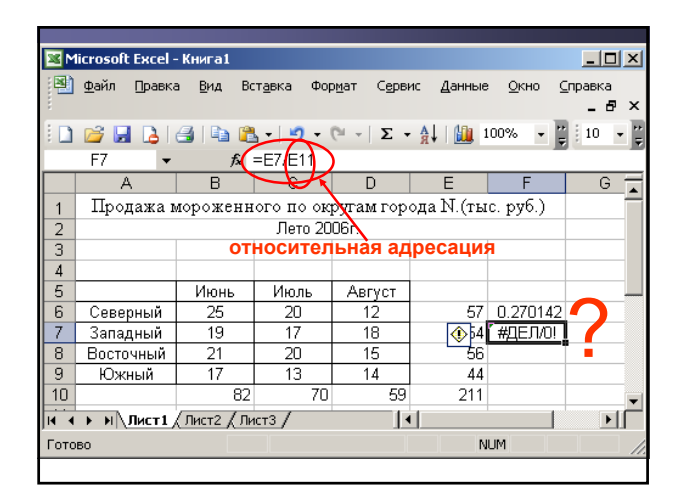

| M    | licrosoft Excel    | - Книга1         |                      |            |                   |                  |                 |  |  |  |
|------|--------------------|------------------|----------------------|------------|-------------------|------------------|-----------------|--|--|--|
| 1    | <u>Ф</u> айл Правк | а <u>В</u> ид Вс | т <u>а</u> вка Фор   | омат Серви | ис <u>Д</u> анные | е <u>О</u> кно ( | <u>С</u> правка |  |  |  |
| 1    |                    |                  |                      |            |                   |                  | _ 8 ×           |  |  |  |
| 1    | 🖻 🖬 🖪 I            | 6   <b>b</b> t   | h - 1 -              | 🔍 -   Σ -  | · A↓   ∭ 1        | .00% -           | 10 - 📮          |  |  |  |
|      | СУММ 👻             | 🗙 🗸 fx           | = <b>EE</b> (\$E\$10 | )          |                   |                  |                 |  |  |  |
|      | A                  | В                |                      | D          | E                 | F                | G 🛓             |  |  |  |
| 1    | Продажал           | мороженн         | ого по оку           | ругам гор  | ода N.(ты         | .с. руб.)        |                 |  |  |  |
| 2    | Лето 2006г.        |                  |                      |            |                   |                  |                 |  |  |  |
| 3    |                    |                  | абс                  | олютна     | я адрес           | ация             |                 |  |  |  |
| 4    | ļ                  |                  |                      |            | -                 |                  |                 |  |  |  |
| 5    |                    | Июнь             | Июль                 | Август     |                   |                  |                 |  |  |  |
| 6    | Северный           | 25               | 20                   | 12         | 57                | 3/\$E\$10        | ļ               |  |  |  |
| 7    | Западный           | 19               | 17                   | 18         | 54                |                  |                 |  |  |  |
| 8    | Восточный          | 21               | 20                   | 15         | 56                |                  |                 |  |  |  |
| 9    | Южный              | 17               | 13                   | 14         | 44                |                  |                 |  |  |  |
| 10   |                    | 82               | 70                   | 59         | 211               |                  | -               |  |  |  |
| 14 4 | → н\Лист1          | (Лист2 (Ли       | iст3 /               |            | d                 |                  |                 |  |  |  |
| Прав | жа                 |                  |                      |            | N                 | UM               | 1               |  |  |  |
|      |                    | -                |                      |            |                   |                  |                 |  |  |  |

| M    | licrosoft Excel     | Книга1           |                    |                              |                   |                | _ 0           | ×   |  |
|------|---------------------|------------------|--------------------|------------------------------|-------------------|----------------|---------------|-----|--|
| 2    | <u>Ф</u> айл Правка | а <u>В</u> ид Во | т <u>а</u> вка Фор | о <u>м</u> ат С <u>е</u> рви | ис <u>Д</u> анные | <u>О</u> кно ( | правка<br>_ 8 | ×   |  |
| 1    | 💕 🛃 👌               | a   🗅 🛍          | 5 - 1 <b>- 1</b>   | (°° -   Σ -                  | A   🛄 1           | .00% 🔹 🍹       | 10 •          | •   |  |
|      | F6 🔻                | fx               | =E6/\$E\$10        |                              |                   |                |               |     |  |
|      | A                   | В                | С                  | D                            | E                 | F              | G             |     |  |
| 1    | Продажа 1           | мороженн         | ого по ок          | ругам гор                    | ода N.(ты         | с. руб.)       |               |     |  |
| 2    | Лето 2006г.         |                  |                    |                              |                   |                |               |     |  |
| 3    |                     |                  |                    |                              |                   |                |               |     |  |
| 4    |                     |                  |                    |                              |                   |                |               |     |  |
| 5    |                     | Июнь             | Июль               | Август                       |                   |                |               |     |  |
| 6    | Северный            | 25               | 20                 | 12                           | 57                | 0.270142       |               |     |  |
| 7    | Западный            | 19               | 17                 | 18                           | 54                | 0.255924       |               |     |  |
| 8    | Восточный           | 21               | 20                 | 15                           | 56                | 0.265403       |               |     |  |
| 9    | Южный               | 17               | 13                 | 14                           | 44                | 0.208531       |               |     |  |
| 10   |                     | 82               | 70                 | 59                           | 211               |                | <b>.</b>      | -   |  |
| 14 4 | ▶ Н\Лист1           | (Лист2 / Ли      | іст3 <b>/</b>      |                              |                   |                | ►             | Г   |  |
| Гото | 60                  |                  | Сумма=1            |                              | N                 | UM             |               | 11. |  |
|      |                     |                  |                    |                              |                   |                |               |     |  |

| M    | licrosoft Excel     | Книга1             |                    |                              |                   |                       |                      | ×       |
|------|---------------------|--------------------|--------------------|------------------------------|-------------------|-----------------------|----------------------|---------|
| 2    | <u>Ф</u> айл Правка | а <u>В</u> ид Во   | т <u>а</u> вка Фор | о <u>м</u> ат С <u>е</u> рві | ис <u>Д</u> анные | <u>О</u> кно <u>С</u> | правка<br><b>_ 6</b> | ×       |
| 1    | 💕 🛃 💪               | a   🗅 🚊            | u ≖   ¥) = (       | 🤍 -   Σ -                    | A   🛄 1           | .00% 🔹 🛱              | 10 -                 | );<br>₹ |
|      | F7 🔻                | t <mark>e</mark> i | =E7/\$E\$10        |                              |                   |                       |                      |         |
|      | A                   | В                  | C                  | D                            | E                 | F                     | G                    | -       |
| 1    | Продажа 1           | мороженн           | ого по окр         | ругам гор                    | ода N.(ты         | с. руб.)              |                      |         |
| 2    |                     |                    |                    |                              |                   |                       |                      |         |
| 3    |                     |                    |                    |                              |                   |                       |                      |         |
| 4    |                     |                    |                    |                              |                   |                       |                      |         |
| 5    |                     | Июнь               | Июль               | Август                       |                   |                       |                      | _       |
| 6    | Северный            | 25                 | 20                 | 12                           | 57                | 0.270142              |                      |         |
| 7    | Западный            | 19                 | 17                 | 18                           | 54                | 0.255924              |                      |         |
| 8    | Восточный           | 21                 | 20                 | 15                           | 56                | 0.265403              |                      |         |
| 9    | Южный               | 17                 | 13                 | 14                           | 44                | 0.208531              |                      |         |
| 10   |                     | 82                 | 70                 | 59                           | 211               |                       | <b>.</b>             | -       |
| 14 4 | → н\Лист1           | (Лист2 / Ли        | ст3 /              |                              |                   |                       |                      |         |
| Гота | )BO                 |                    |                    |                              | N                 | UM                    |                      | 11      |
|      |                     |                    |                    |                              |                   |                       |                      | _       |

#### Вывод

- Фактически мы составили небольшую программу, которую можно использовать для многократных расчетов
- 2) Если изменить одно или несколько исходных данных, все суммы изменяться автоматически.
- З) Более того, можно модифицировать структуру таблицы, например, добавить или удалить округ, формулы в итогах будут изменены автоматически.

#### 💕 Построение диаграмм

- С помощью Excel можно превращать сухие и абстрактные строки и столбцы чисел в более привлекательные и информативные графики и диаграммы
- Визуальное восприятие числовой информации облегчает ее понимание и позволяет выявить функциональные зависимости

#### Наглядное представление <u>информац</u>ии

- Все диаграммы, за исключением круговой, имеют две оси:
  - горизонтальную или ось категорий и
  - вертикальную или ось значений.
- При создании объемных диаграмм добавляется третья ось ось рядов.

#### Наглядное представление информации

- Диаграммы могут содержать такие элементы, как
  - сетка,
  - заголовки и
  - легенда.
- Заголовки используются для пояснения отдельных элементов диаграммы и характера представленных на ней данных (их можно разместить в любом месте рабочего листа).

#### 📴 Расположение диаграммы

- Для создания и размещения на рабочем листе диаграммы используется *Мастер диаграмм*.
- Добавлять диаграмму в Excel можно двумя способами:
  - внедрять в текущий лист;
  - добавлять лист диаграммы.

#### 🛃 Мастер диаграмм

• 1 шаг Выделить диапазон интересующих Вас данных

| M                   | licrosoft Excel -   | Книга1           |                    |                     |                   |                       | <u>_   ×</u>     |  |
|---------------------|---------------------|------------------|--------------------|---------------------|-------------------|-----------------------|------------------|--|
| 2                   | <u>Ф</u> айл ∏равка | а <u>В</u> ид Во | т <u>а</u> вка Фор | омат С <u>е</u> рви | ис <u>Д</u> анные | <u>О</u> кно <u>С</u> | іправка<br>_ 🗗 🗙 |  |
| 1                   | 📁 🔒 💧               | 🕘   🖬 🛍          | - 10 - 1           | (" -  Σ -           | - ∯↓   🛄 1        | .00% 🔹 🍹              | 10 👻 🚆           |  |
|                     | A5 🗸                | f <sub>x</sub>   |                    |                     |                   |                       |                  |  |
|                     | A                   | В                | С                  | D                   | E                 | F                     | G 🔒              |  |
| 1                   | Продажа в           | мороженн         | ого по ок          | ругам гор           | ода N.(ты         | с. руб.)              |                  |  |
| 2                   | Лето 2006г.         |                  |                    |                     |                   |                       |                  |  |
| 3                   |                     |                  |                    |                     |                   |                       |                  |  |
| 4                   |                     |                  |                    |                     |                   |                       |                  |  |
| 5                   |                     | Июнь             | Июль               | Август              |                   |                       |                  |  |
| 6                   | Северный            | 25               | 20                 | 12                  | 57                | 0.270142              |                  |  |
| 7                   | Западный            | 19               | 17                 | 18                  | 54                | 0.255924              |                  |  |
| 8                   | Восточный           | 21               | 20                 | 15                  | 56                | 0.265403              |                  |  |
| 9                   | Южный               | 17               | 13                 | 14                  | 44                | 0.208531              |                  |  |
| 10                  |                     | 82               | 70                 | 59                  | 211               |                       |                  |  |
| 14 4                | ▶ Н\Лист1           | (Лист2 / Ли      | ют3 /              |                     | 1                 |                       |                  |  |
| Гото                | B0                  |                  | Сумма=57           |                     | N                 | UM                    |                  |  |
| Готово Сумма=57 NUM |                     |                  |                    |                     |                   |                       |                  |  |

| 👀 Мастер диаграмм                                                                                                |  |
|----------------------------------------------------------------------------------------------------|--|
| <ul> <li>1 шаг Выделить диапазон<br/>интересующих Вас данных</li> <li>2 шаг Вызвать «Мастер диаграмм»</li> </ul> |  |

|                                       | фаил Правка                                         | а <u>р</u> ид ос | тавка фор  | лат серы | ас данные |          |        |  |  |
|---------------------------------------|-----------------------------------------------------|------------------|------------|----------|-----------|----------|--------|--|--|
| En                                    |                                                     | a 🗈 🖻            | - (10) - ( | © - Σ -  | AL 1      | 00% 🖌 🖞  | 10 - 2 |  |  |
|                                       |                                                     |                  |            |          |           |          |        |  |  |
|                                       | А                                                   | В                | С          | D        | E         | F        | G      |  |  |
| 1                                     | Продажа мороженного по округам города N.(тыс. руб.) |                  |            |          |           |          |        |  |  |
| 2                                     | Лето 2006г.                                         |                  |            |          |           |          |        |  |  |
| 3                                     |                                                     |                  |            |          |           |          |        |  |  |
| 4                                     |                                                     |                  |            |          |           |          |        |  |  |
| 5                                     |                                                     | Июнь             | Июль       | Август   |           |          |        |  |  |
| 6                                     | Северный                                            | 25               | 20         | 12       | 57        | 0.270142 |        |  |  |
| 7                                     | Западный                                            | 19               | 17         | 18       | 54        | 0.255924 |        |  |  |
| 8                                     | Восточный                                           | 21               | 20         | 15       | 56        | 0.265403 |        |  |  |
| 9                                     | Южный                                               | 17               | 13         | 14       | 44        | 0.208531 |        |  |  |
| 10                                    |                                                     | 82               | 70         | 59       | 211       |          | -      |  |  |
| II I → H Лист1 / Лист2 / Лист3 / II → |                                                     |                  |            |          |           |          |        |  |  |
| Готово Сумма=57                       |                                                     |                  |            | N        | UM        | 1.       |        |  |  |
|                                       |                                                     |                  |            |          |           |          |        |  |  |

#### 🕑 🙀 Мастер диаграмм

- 1 шаг Выделить диапазон интересующих Вас данных
- 2 шаг Вызвать «Мастер диаграмм» и выбрать тип диаграммы

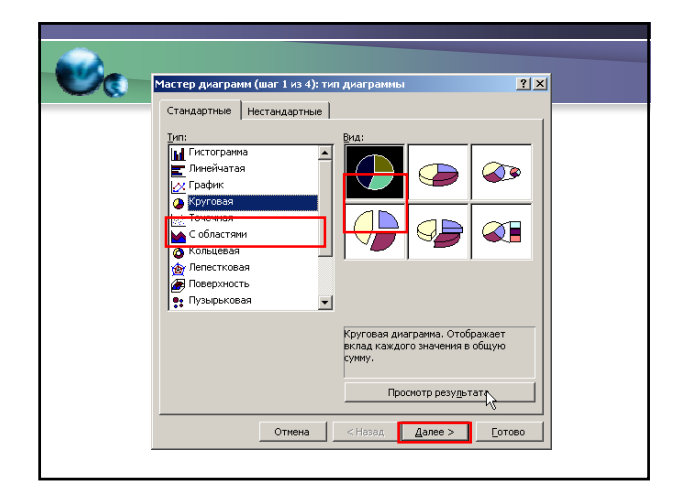

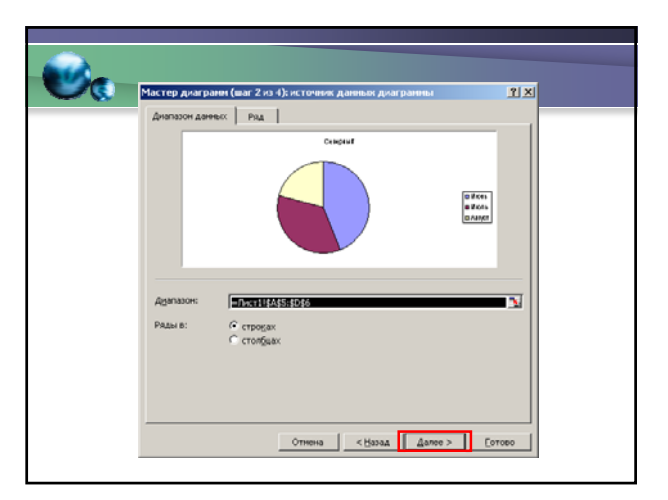

#### 🕑 🐻 Мастер диаграмм

- 1 шаг Выделить диапазон интересующих Вас данных
- 2 шаг Вызвать «Мастер диаграмм» и выбрать тип диаграммы
- 3 шаг Оформить заголовок, подпись осей и т.д.

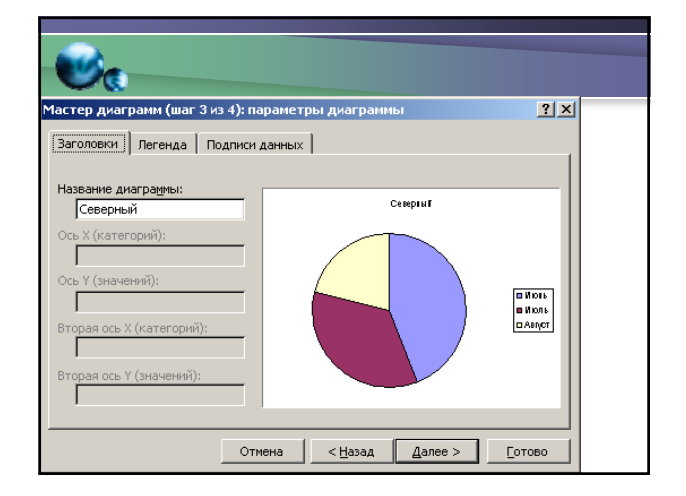

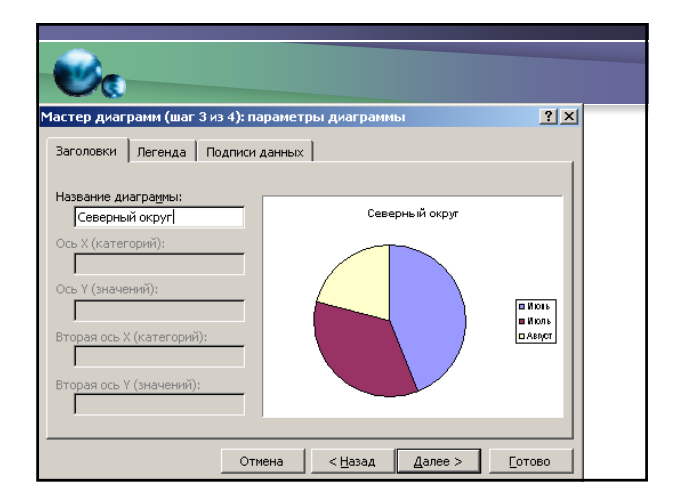

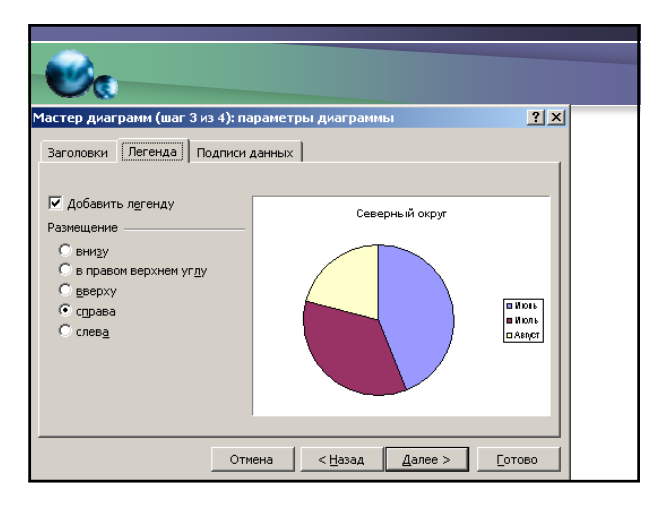

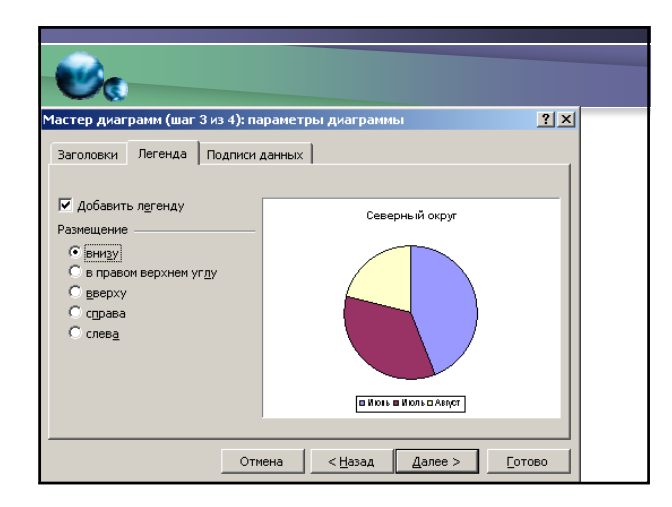

| <b>€</b> €                                                                                                    |                                                |  |
|----------------------------------------------------------------------------------------------------|------------------------------------------------|--|
| Мастер диаграми (шаг 3 из 4); па<br>Заголовки Легенда Подписи                                                                 | араметры диагранны ? × аданных                 |  |
| ыключить в подлики<br>имена радов<br>имена радов<br>имена радов<br>алиена категорий<br>размеры пузырыков<br>Размеры пузырыков | Северный округ                                 |  |
| Газдулитель:<br>Ключ легенды<br>Илинии выноски                                                                                |                                                |  |
|                                                                                                    | иена <u>&lt; Н</u> азад Далее > <u>Г</u> отово |  |

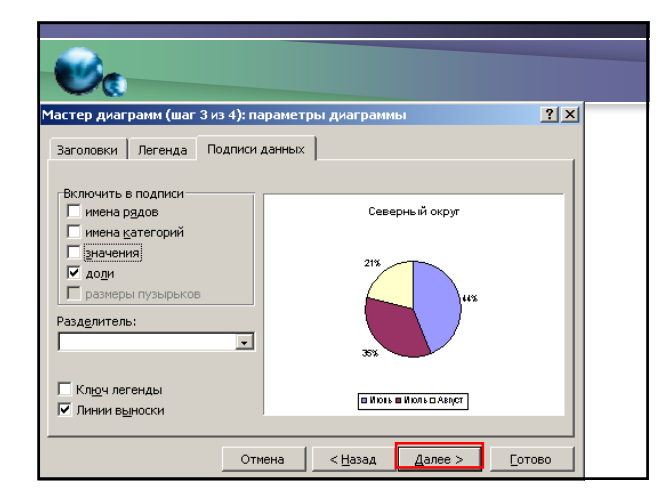

# 💽 мастер диаграмм

- 1 шаг Выделить диапазон интересующих Вас данных
- 2 шаг Вызвать «Мастер диаграмм» и выбрать тип диаграммы
- 3 шаг Оформить заголовок, подпись осей и т.д.
- 4 шаг Указать размещение диаграммы

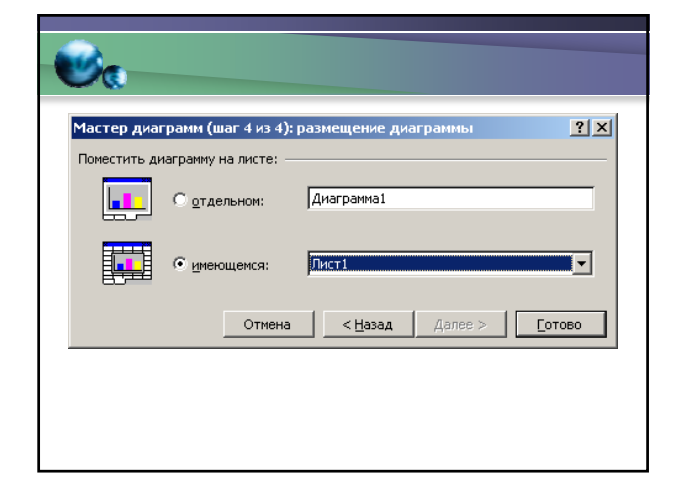

| <b>€</b> €                 |                                                 |            |    |
|----------------------------|-------------------------------------------------|------------|----|
| Размещение<br>Поместить ди | аграммы<br>награмму на листе: -<br>• отдельном: | Диаграмма1 | ?× |
|                            | С <u>и</u> меющемся:                            | Лист1      | •  |
|                            |                                                 |            |    |

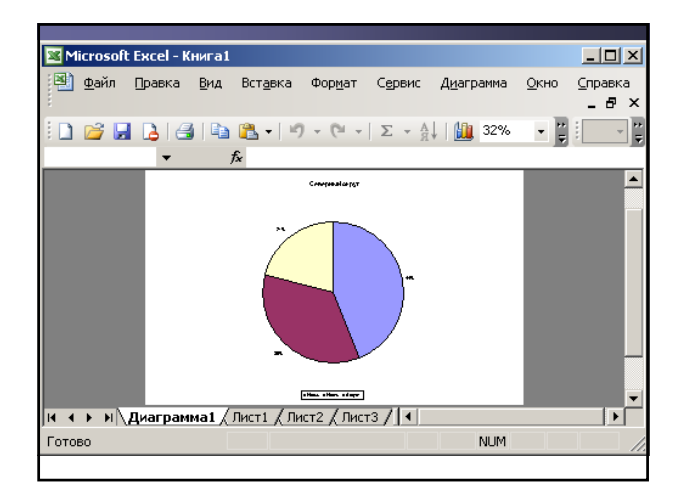

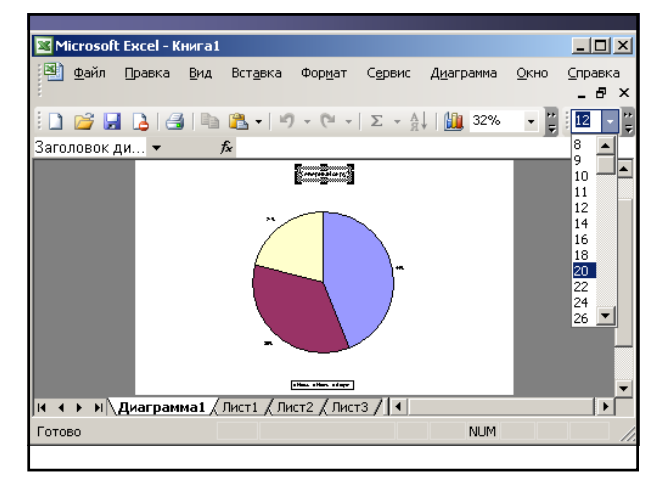

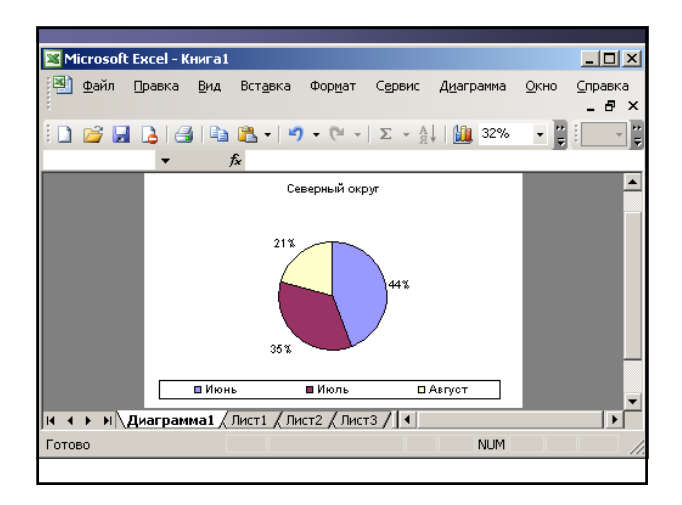